# Transmissor de temperatura sem fioRosemount<sup>™</sup> 648

com a tecnologia X-well<sup>™</sup> Rosemount

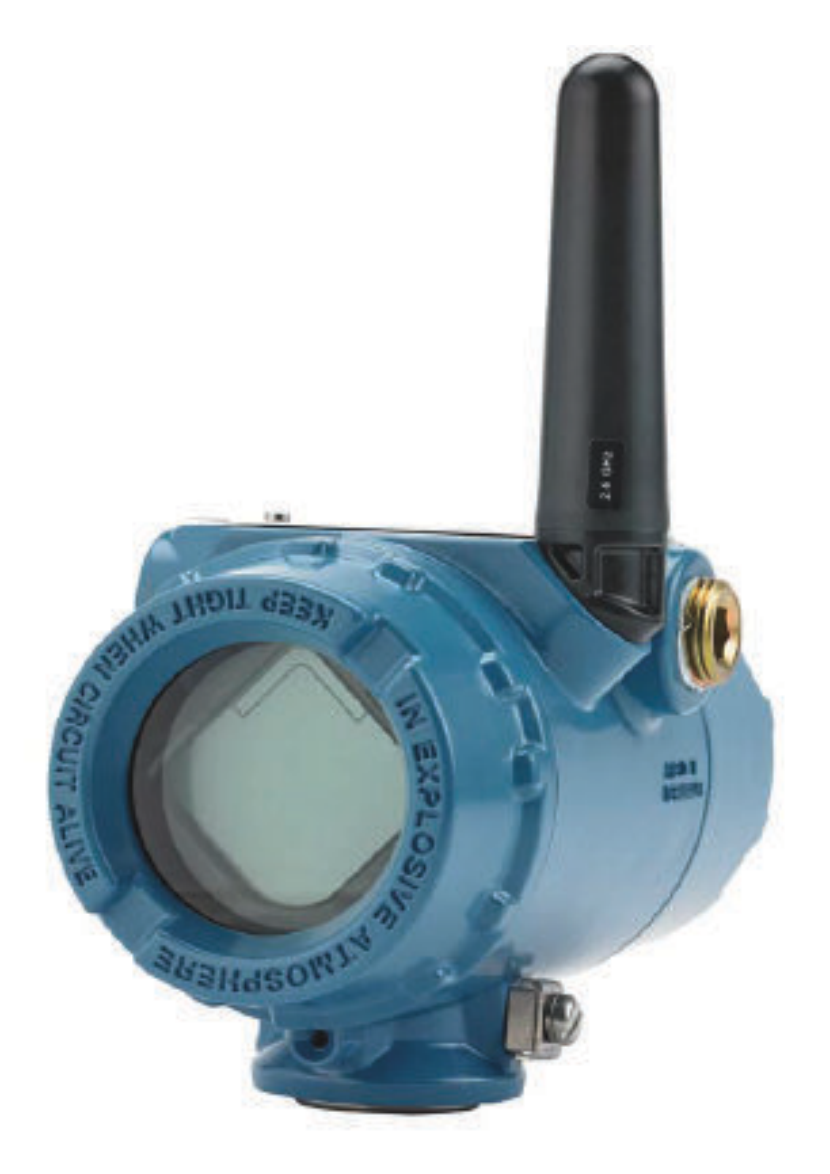

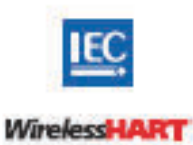

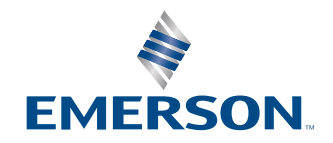

ROSEMOUNT

#### Mensagens de segurança

| Revisão do hardware do transmissor                                        | 1                                                  |
|---------------------------------------------------------------------------|----------------------------------------------------|
| Revisão do dispositivo HART®                                              | 4                                                  |
| Revisão do kit de instalação do dispositivo/descritor do dispositivo (DD) | Revisão de dispositivo 4, DD Revisão 1 ou superior |

### **A** ATENÇÃO

Leia este manual antes de trabalhar com o produto. Para garantir a segurança pessoal e do sistema, e para obter o melhor desempenho, certifique-se de compreender totalmente o conteúdo antes de instalar, usar ou efetuar a manutenção deste produto.

### 🛦 ATENÇÃO

#### Seguir instruções

O não cumprimento dessas diretrizes de instalação poderá resultar em morte ou ferimentos graves.

Certifique-se de que apenas equipes qualificadas realizem a instalação.

## **A** ATENÇÃO

#### Explosões

Explosões podem causar morte ou ferimentos graves.

A instalação deste transmissor em um ambiente explosivo deve ser realizada de acordo com as normas, códigos e práticas nacionais e internacionais adequadas. Consulte a seção de aprovações do Guia de Início Rápido para obter informações sobre quaisquer restrições associadas a uma instalação segura.

Antes de conectar um comunicador em uma atmosfera explosiva, certifique-se de que os instrumentos do segmento estejam instalados de acordo com as práticas de cabeamento de campo intrinsecamente seguras ou à prova de incêndios.

### **A** ATENÇÃO

#### Vazamentos no processo

Vazamentos no processo podem resultar em morte ou ferimentos graves.

Instale e aperte os conectores do processo antes de aplicar pressão.

### 🛦 ATENÇÃO

#### **Choque elétrico**

Choques elétricos podem causar morte ou ferimentos graves.

Evite contato com os condutores e os terminais. A alta tensão presente nos fios pode provocar choque elétrico.

### **A** ATENÇÃO

#### Acesso físico

Pessoas não autorizadas podem causar danos significativos e/ou configurar incorretamente o equipamento dos usuários finais. Isso pode ser intencional ou não, e precisa ser evitado.

A segurança física é uma parte importante de qualquer programa de segurança e fundamental na proteção de seu sistema. Restrinja o acesso físico de pessoas não autorizadas para proteger os bens dos usuários finais. Isso se aplica a todos os sistemas usados no local da instalação.

#### Notice

O Rosemount 648 Wireless e todos os outros dispositivos wireless devem ser instalados apenas após o Wireless Gateway ter sido instalado e estiver funcionando corretamente. Os dispositivos wireless também devem ser ligados em ordem de proximidade com o Wireless Gateway, começando pelo mais próximo. Isto proporcionará uma instalação de rede mais simples e rápida.

#### Notice

# Considerações sobre transporte de produtos wireless (baterias de lítio: Módulo de alimentação preto, número do modelo 701PBKKF):

A unidade é enviada ao usuário sem o módulo de alimentação instalado. Retire o módulo de alimentação antes de enviar a unidade. Cada módulo de alimentação preto contém duas baterias tamanho "C" primárias de cloreto de lítiotionilo. As baterias primárias de lítio são regulamentadas para transporte pelo Departamento de Transportes dos EUA e também são tratadas pela IATA (International Air Transport Association), a ICAO (International Civil Aviation Organization) e a ARD (European Ground Transportation of Dangerous Goods). É responsabilidade do remetente garantir a conformidade com esses ou qualquer outros requisitos locais. Consulte as regulamentações atuais e os requisitos antes do envio.

#### Notice

#### Considerações sobre o módulo de alimentação (módulo de alimentação preto, número do modelo 701PBKKF):

O módulo de alimentação preto com a unidade wireless contém duas baterias tamanho "C" primárias de cloreto de lítio-tionilo (número do modelo 701PGNKF). Cada bateria contém por volta de 2,5 gramas de lítio, para um total de 5 gramas em cada embalagem. Sob condições normais, os materiais das baterias são independentes e não reativos, desde que as baterias e a integridade da embalagem sejam mantidas. Deve-se tomar cuidado para evitar danos térmicos, elétricos ou mecânicos. Os contatos devem ser protegidos para evitar a descarga prematura. Os perigos apresentados pela bateria permanecem mesmo quando as células estão descarregadas. Os módulos de alimentação devem ser armazenados em uma área limpa e seca. Para obter o máximo da vida útil do módulo de alimentação, a temperatura de armazenamento não deve ultrapassar 30 °C.

#### Notice

#### Os produtos descritos neste documento NÃO foram projetados para aplicações com qualificação nuclear.

O uso de produtos sem qualificação nuclear em aplicações que exigem hardware ou produtos qualificados como nucleares poderá causar leituras imprecisas.

Para obter informações sobre produtos qualificados para aplicações nucleares, entre em contato com um representante de vendas da Emerson.

#### Notice

#### Este dispositivo está em conformidade com a Parte 15 das Normas da Comissão Federal de Comunicações (FCC). A operação está sujeita às condições a seguir:

Este dispositivo não pode provocar interferência prejudicial.

Este dispositivo deve aceitar qualquer interferência recebida, inclusive interferência que possa provocar operação indesejável.

Este dispositivo deve ser instalado garantindo uma distância mínima de separação da antena de 8 pol. (20 cm) de todas as pessoas.

O módulo de alimentação pode ser substituído em uma área classificada. O módulo de alimentação possui uma resistividade de superfície maior que um gigaohm e deve ser devidamente instalado na carcaça do dispositivo wireless. Deve-se tomar cuidado durante o transporte entre os pontos de instalação para evitar acúmulo de carga eletrostática.

# Índice

| Capítulo 1 | Introduction                                                                | 7  |
|------------|-----------------------------------------------------------------------------|----|
| -          | 1.1 Reciclagem/descarte de produtos                                         | 7  |
| Capítulo 2 | Configuração                                                                | 9  |
| -          | 2.1 Visão geral                                                             | 9  |
|            | 2.2 Conexões do sensor                                                      | 10 |
|            | 2.3 Configuração de bancada                                                 | 15 |
|            | 2.4 Árvore de menus HART <sup>®</sup>                                       | 17 |
|            | 2.5 Sequências de teclas de atalho                                          | 20 |
|            | 2.6 Configuração básica                                                     | 21 |
|            | 2.7 Calibração                                                              | 24 |
|            | 2.8 Configuração avançada                                                   | 27 |
|            | 2.9 Remover o módulo de alimentação                                         | 33 |
| Capítulo 3 | Instalação                                                                  | 35 |
|            | 3.1 Visão geral                                                             | 35 |
|            | 3.2 Considerações sobre a tecnologia wireless                               |    |
|            | 3.3 Instalação física                                                       | 37 |
|            | 3.4 Aterre o transmissor                                                    | 42 |
| Capítulo 4 | Comissionamento                                                             | 45 |
| -          | 4.1 Visão geral                                                             | 45 |
|            | 4.2 Verificar operação                                                      | 46 |
| Capítulo 5 | Operação e manutenção                                                       | 51 |
|            | 5.1 Mensagens da tela do display LCD                                        | 51 |
|            | 5.2 Reposição do módulo de alimentação                                      | 59 |
| Capítulo 6 | Resolução de problemas                                                      | 61 |
|            | 6.1 Visão geral                                                             | 61 |
|            | 6.2 Status do dispositivo                                                   | 61 |
|            | 6.3 Saída do transmissor                                                    | 65 |
|            | 6.4 Display LCD                                                             | 66 |
|            | 6.5 Rede sem fio                                                            | 67 |
| Apêndice A | Dados de referência                                                         | 69 |
|            | A.1 Informações sobre pedidos, especificações e desenhos                    | 69 |
|            | A.2 Certificações de produtos                                               | 69 |
| Apêndice B | Mapeamento para integração baseada em não descritor de dispositivo (DD) com | 1  |
|            | sistemas host                                                               | 71 |
|            | B.1 Mapeamento da mensagem de alerta                                        | 71 |
|            | B.2 Mapeando os números de índice variável do dispositivo                   | 72 |

# 1 Introduction

# 1.1 Reciclagem/descarte de produtos

Considere reciclar equipamentos e embalagens.

Descarte o produto e a embalagem de acordo com as legislações e regulamentações locais e nacionais.

# 2 Configuração

# 2.1 Visão geral

Esta seção contém informações sobre configuração e verificação que devem ser realizadas antes da instalação. O dispositivo de comunicação e as instruções do AMS Device Manager são fornecidas para executar as funções de configuração. Por conveniência, as sequências de teclas de atalho do dispositivo de comunicação são rotuladas como "Fast Keys" para cada função de software abaixo dos cabeçalhos apropriados.

Exemplo de ajuste de entrada do sensor

| Sequência de teclas de ata- | 1,2,3 etc. |
|-----------------------------|------------|
| lho                         |            |

# 2.2 Conexões do sensor

O transmissor é compatível com diversos tipos de sensores de termorresistência e termopares. A Figura 2-1 mostra a correta conexão de entradas dos terminais do sensor no transmissor. Para garantir uma conexão adequada do sensor, prenda os condutores do sensor nos terminais de compressão apropriados e aperte os parafusos.

Faça as conexões do sensor através da entrada do cabo na lateral do cabeçote de conexão. Certifique-se de deixar uma folga adequada para a remoção da tampa.

Ao usar a tecnologia de poço em X Rosemount, o transmissor deve ser montado em um sensor RTD com braçadeira para tubos Rosemount 0085 em uma configuração de montagem direta de 3 fios.

#### Entradas termopar ou milivolts

O termopar pode ser conectado diretamente ao transmissor. Use extensões de termopar apropriadas se estiver montando o transmissor distante do sensor.

#### Entradas do RTD ou em ohms

O transmissor wireless aceitará uma variedade de configurações rtd ou ohmic, incluindo conexões de 2, 3 ou 4 fios. Se o transmissor for montado remotamente usando uma conexão de 3 ou 4 fios, ele funcionará com especificações sem recalibração para resistências de fio condutor de até 5 ohms por condutor (equivalente 500 pés [152,4 m] de fio de 20 AWG). Nesse caso, a Emerson recomenda a blindagem dos condutores entre o RTD e o transmissor.

# 2.2.1 Efeito da resistência do condutor do sensor - entrada de RTD

Como os fios condutores fazem parte do circuito do RTD, a resistência do fio condutor deve ser compensada para se obter a melhor precisão. Isto se torna especialmente crítico em aplicações onde são utilizados longos fios condutores e/ou do sensor. Em geral, há três configurações de fios condutores disponíveis.

Um projeto de quatro fios é ideal, pois a resistência dos fios condutores não tem consequências para a medição. Este projeto utiliza uma técnica de medição em que é aplicada uma corrente muito pequena e constante de cerca de 150 microamperes ao sensor através de dois condutores, e a tensão desenvolvida em todo o sensor é calculada por meio dos outros dois fios com um circuito de medição de alta resolução e alta impedância. De acordo com a lei de Ohm, a alta impedância praticamente elimina qualquer fluxo de corrente nos fios de medição da tensão e, portanto, a resistência dos fios não é um fator relevante.

Em uma configuração de três fios, a compensação é executada usando o terceiro fio com o pressuposto de que terá a mesma resistência que os outros dois fios e que a mesma compensação será aplicada em todos os três fios.

Em uma configuração de dois fios, não pode haver compensação para sua resistência, pois os fios condutores estão em série com o elemento e são exibidos para o transmissor como parte da resistência do sensor, causando uma degradação inerente da exatidão.

| Entrada do sensor | Erro básico aproximado                                                                       |  |
|-------------------|----------------------------------------------------------------------------------------------|--|
| RTD de 4 fios     | Insignificante <sup>(1)</sup>                                                                |  |
| RTD de 3 fios     | O erro na leitura é equivalente à resistência do fio condutor não equilibrada <sup>(2)</sup> |  |

#### Tabela 2-1: Exemplos de erro básico aproximado

#### Tabela 2-1: Exemplos de erro básico aproximado (continuação)

| Entrada do sensor | Erro básico aproximado                                              |  |
|-------------------|---------------------------------------------------------------------|--|
| RTD de 2 fios     | O erro na leitura é equivalente à resistência total no fio condutor |  |

(1) Independente da resistência do fio condutor de até  $5\Omega$  por condutor.

#### Figura 2-1: Ligação do sensor

#### Termopar/mV

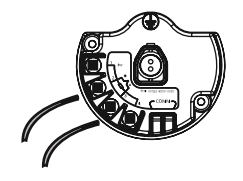

RTD de 3 fios e  $\Omega$ 

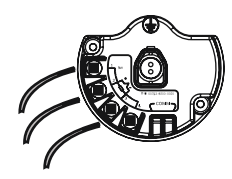

RTD de 4 fios e  $\Omega$ 

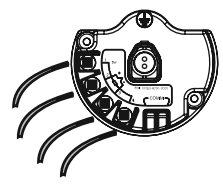

RTD de 2 fios e  $\Omega$ 

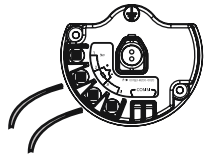

#### Figura 2-2: Conexões do sensor

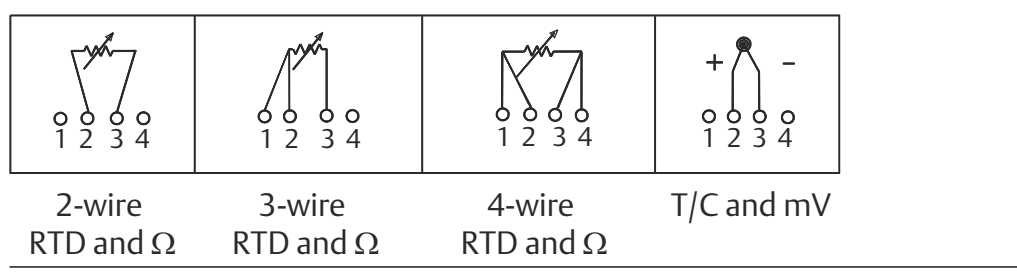

#### Nota

A Emerson fornece sensores de 4 fios para todos os RTDs de elemento simples. Use esses RTDs em configurações de três fios ao deixar os fios desnecessários desconectados e isolados com fita elétrica.

<sup>(2)</sup> A resistência do fio condutor não equilibrada é a diferença de resistência máxima entre quaisquer dois condutores.

# 2.2.2 Configuração do fio condutor

Figura 2-3: Rosemount 68Q, 78 faixa de temperatura padrão, e elemento único do sensor RTD 58

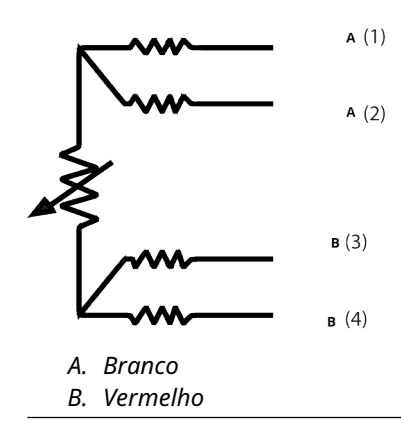

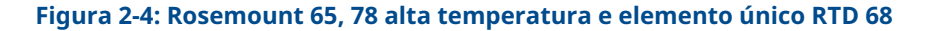

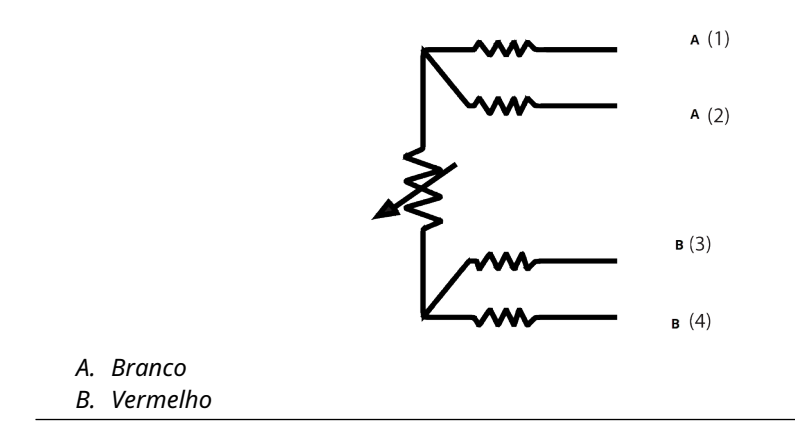

|    | Tipo J         |    | Τίρο Ε         |
|----|----------------|----|----------------|
|    | + <b>A</b> (2) |    | + <b>A</b> (2) |
|    | - в (3)        |    | - <b>B</b> (3) |
| А. | Branco         | А. | Roxo           |
| В. | Vermelho       | В. | Vermelho       |
|    | Тіро К         |    | Тіро Т         |
|    | + A (2)        |    | + A (2)        |
|    | - в (3)        |    | - <b>B</b> (3) |
| А. | Amarelo        | А. | Azul           |
| В. | Vermelho       | В. | Vermelho       |

#### Figura 2-6: Termopar Rosemount 185

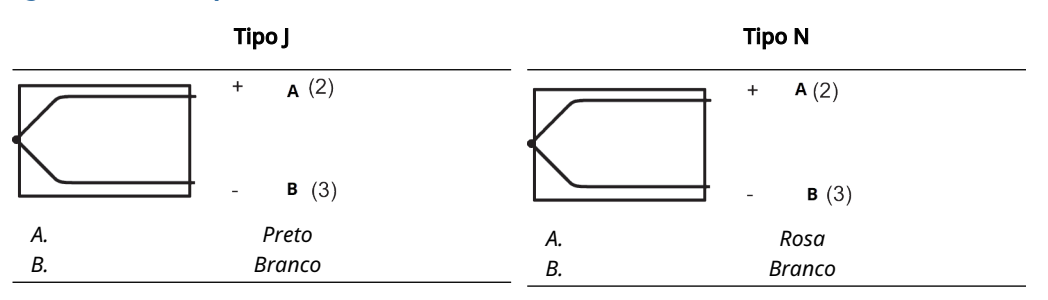

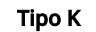

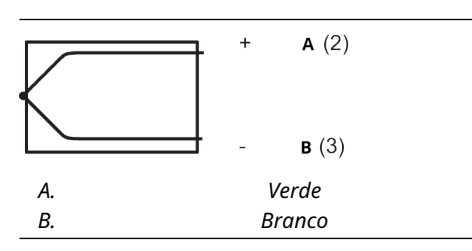

#### Nota

Exemplos de cor dos fios se aplicam aos sensores Rosemount, mas variarão de acordo com o fabricante.

# 2.2.3 Sensor com fio

### **A** ATENÇÃO

Se o sensor estiver instalado no ambiente de alta voltagem e ocorrerem condições de falha ou erros de instalação, os condutores do sensor e os terminais do transmissor podem transportar voltagens fatais.

Seja extremamente cauteloso ao encostar em cabos e terminais.

Use as etapas a seguir para ligar o sensor e a alimentação ao transmissor:

- 1. Remova a tampa do invólucro do transmissor (se aplicável).
- 2. Conecte os condutores do sensor de acordo com os diagramas da fiação.
- 3. Conecte o módulo de alimentação.
- 4. Verifique a conexão observando o display LCD (se aplicável).
- 5. Reconecte e aperte a tampa (se aplicável).

# 2.3 Configuração de bancada

A configuração superior de bancada consiste em testar o transmissor e verificar os dados de configuração do transmissor.

O transmissor deve ser configurado antes da instalação, o que pode ser realizado direta ou remotamente. A configuração direta pode ser realizada usando um dispositivo de comunicação, AMS Device Manager, AMS Wireless Configurator ou qualquer comunicador *Wireless*HART<sup>®</sup>. A configuração remota pode ser realizada usando o AMS Device Manager, o AMS Wireless Configurator ou o Wireless Gateway.

O módulo de alimentação deve ser instalado para fornecer energia ao transmissor para configuração. Para se comunicar com o transmissor, comece removendo a tampa da caixa lateral do módulo de potência, indicada como **Field terminals (Terminais de campo)** pelo texto localizado na lateral do dispositivo. Isto exporá o bloco de terminais e os terminais de comunicação HART<sup>®</sup>, rotulados como **COMM (Comunicação)**. Conecte o módulo de alimentação para configuração. Consulte a Figura 2-7..

Figura 2-7: Diagrama de conexão para transmissor e dispositivo de comunicação

# 2.3.1 Dispositivo de comunicação

Ao executar diretamente a configuração do transmissor, conecte o equipamento de bancada conforme mostrado na Figura 2-7 acima, pressione a Dispositivo de comunicação tecla **ON/OFF (LIGAR/DESLIGAR)**.

Ao usar um dispositivo de comunicação, quaisquer alterações de configuração devem ser enviadas ao transmissor usando a tecla **Send (Enviar)** (**F2**).

O dispositivo de comunicação procurará um dispositivo HART<sup>®</sup> compatível e indicará quando a conexão for feita. Se o dispositivo de comunicação não se conectar, isso indicará que nenhum dispositivo foi encontrado. Se isto ocorrer, consulte Resolução de problemas.

#### Nota

Para a comunicação com o transmissor wireless HART por meio de um comunicador de campo, é necessário um Descritor do dispositivo (DD) wireless 648. Transmissores wireless 648 equipados com a tecnologia de poço em X Rosemount requer a revisão DD 648 Dev. 4 Rev. 1 ou superior para visualizar a funcionalidade do poço em X. Para obter o DD mais recente, visite Software e drivers.

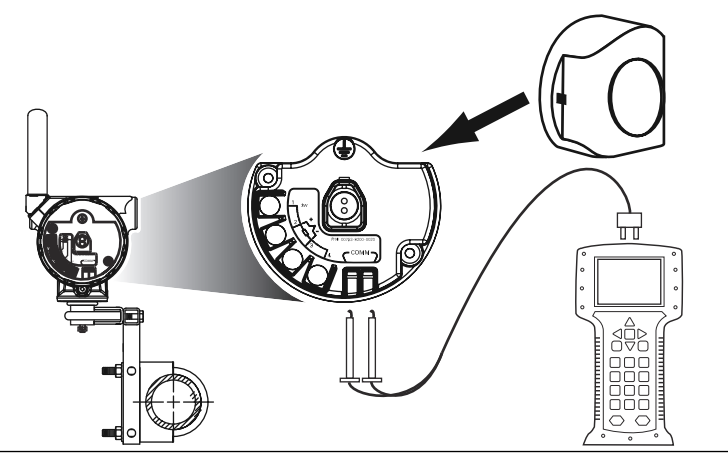

# 2.3.2 AMS Device Manager e AMS Wireless Configurator

Ao configurar o transmissor usando o AMS Device Manager ou o Configurador wireless AMS, clique duas vezes no ícone do dispositivo do transmissor (ou clique com o botão direito do mouse e selecione **Configure/Setup [Configurar/Definir]**) e, em seguida, selecione a quia **Configure/Setup (Configurar/Definir)**.

As alterações de configuração do AMS Device Manager são implementadas assim que o botão **Apply (Aplicar)** for selecionado.

#### Nota

Para comunicação do transmissor wireless HART<sup>®</sup> via AMS Device Manager é necessário um Descritor do dispositivo (DD) 648 Wireless. Os transmissores equipados com a tecnologia Rosemount X-well exigem a revisão DD 648 Dev. 4 Rev. 1 ou superior para visualizar a funcionalidade do poço em X. Para obter o DD mais recente, acesse Software e drivers.

### 2.3.3 Wireless Gateway

O transmissor é compatível com configuração remota limitada por meio do Wireless Gateway. O Gateway permite a configuração dos seguintes parâmetros do dispositivo: Tag HART, tag curta, descritor, unidades de engenharia, taxa de atualização e valores de faixa.

# 2.3.4 Configurações padrão

A configuração padrão do transmissor é mostrada abaixo:

| Tipo de sensor            | Pt 100 (α = 0,00386)                  |
|---------------------------|---------------------------------------|
| Unidades de engenharia    | °C                                    |
| Número de fios condutores | 4                                     |
| ID da rede                | Parâmetros de rede gerados de fábrica |
| Chave de conexão          | Parâmetros de rede gerados de fábrica |
| Taxa de atualização       | 1 minuto                              |

#### Nota

O código de opção C1 pode ser usado para ativar a configuração de fábrica dos campos **Update Rate (Taxa de atualização)**, **Date (Data)**, **Descriptor (Descritor)** e **Message (Mensagem)**. Este código não é necessário para que a fábrica configure os parâmetros **Sensor Type (Tipo de sensor)**, **Connection (Conexão)** ou **Self Organizing Network (Rede de organização automática)**.

## 2.3.5 Configuração do sensor do dispositivo

Cada sensor de temperatura tem características únicas. A fim de garantir a medição mais precisa, configure o transmissor para corresponder ao sensor específico ao qual ele será conectado.

Antes da instalação, verifique a configuração e as definições de conexão do sensor de temperatura por meio de um dispositivo de comunicação ou AMS Device Manager.

# 2.4 Árvore de menus HART<sup>®</sup>

Esta seção exibe os caminhos de navegação para os principais comandos e opções por meio de um dispositivo de comunicação.

Para a comunicação com o transmissor wireless HART por meio de um comunicador de campo, é necessário um Descritor do dispositivo (DD) wireless. Transmissores wireless 648 com tecnologia de poço em X exigem revisão DD Dev. 4 Rev.1 ou superior para visualizar a funcionalidade do poço em X. Para obter o DD mais recente, acesse Software e drivers.

#### Figura 2-8: Visão geral

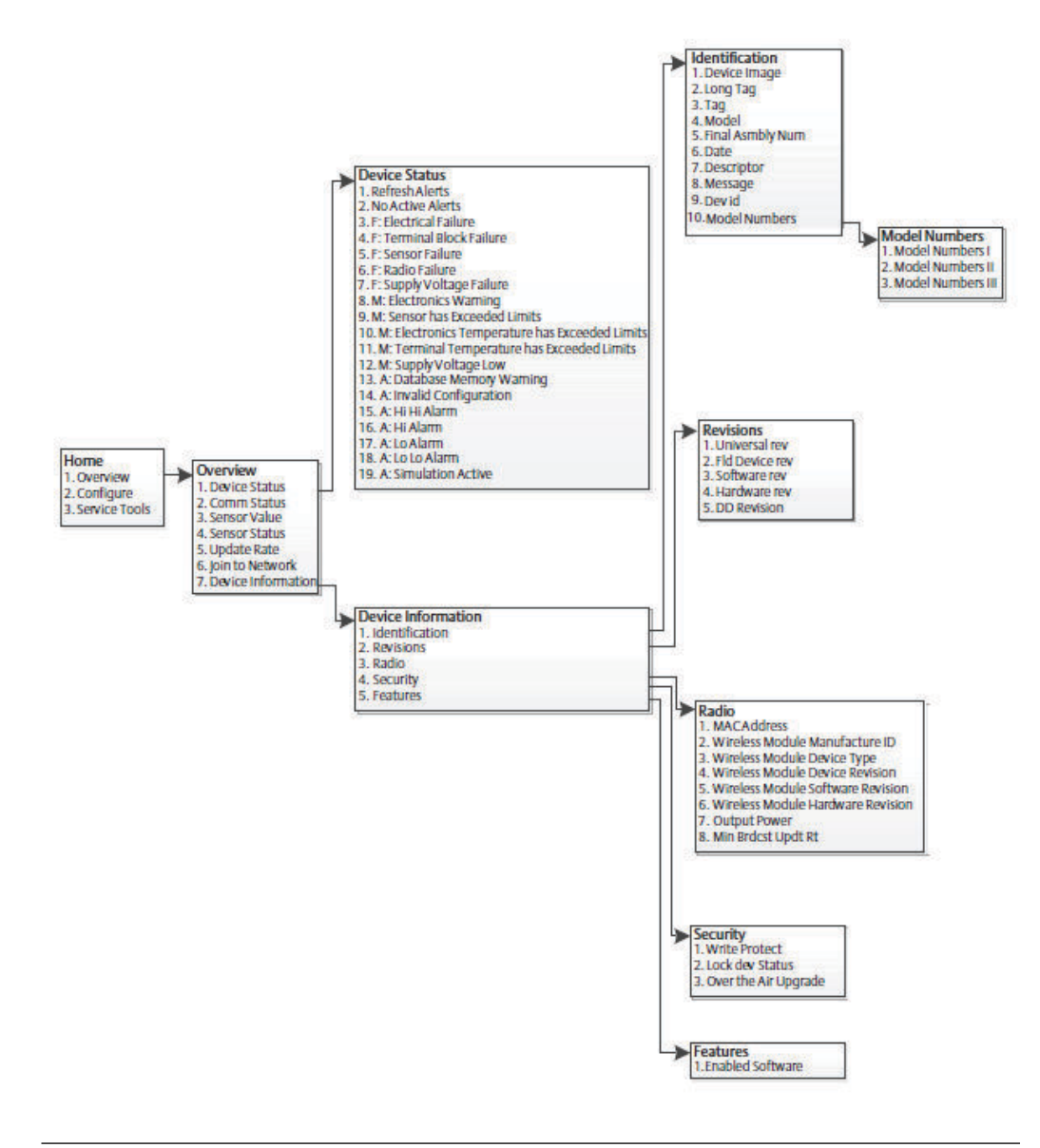

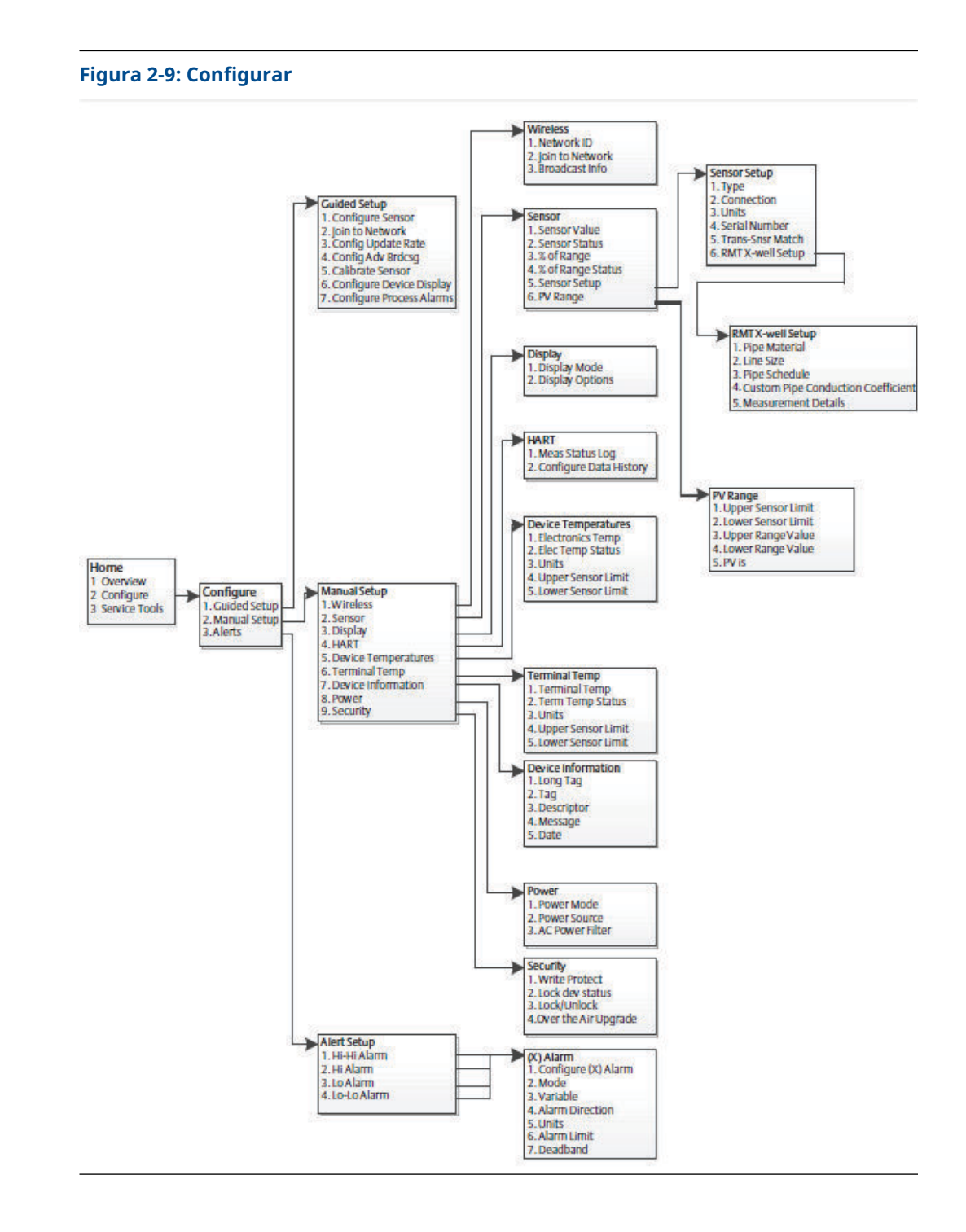

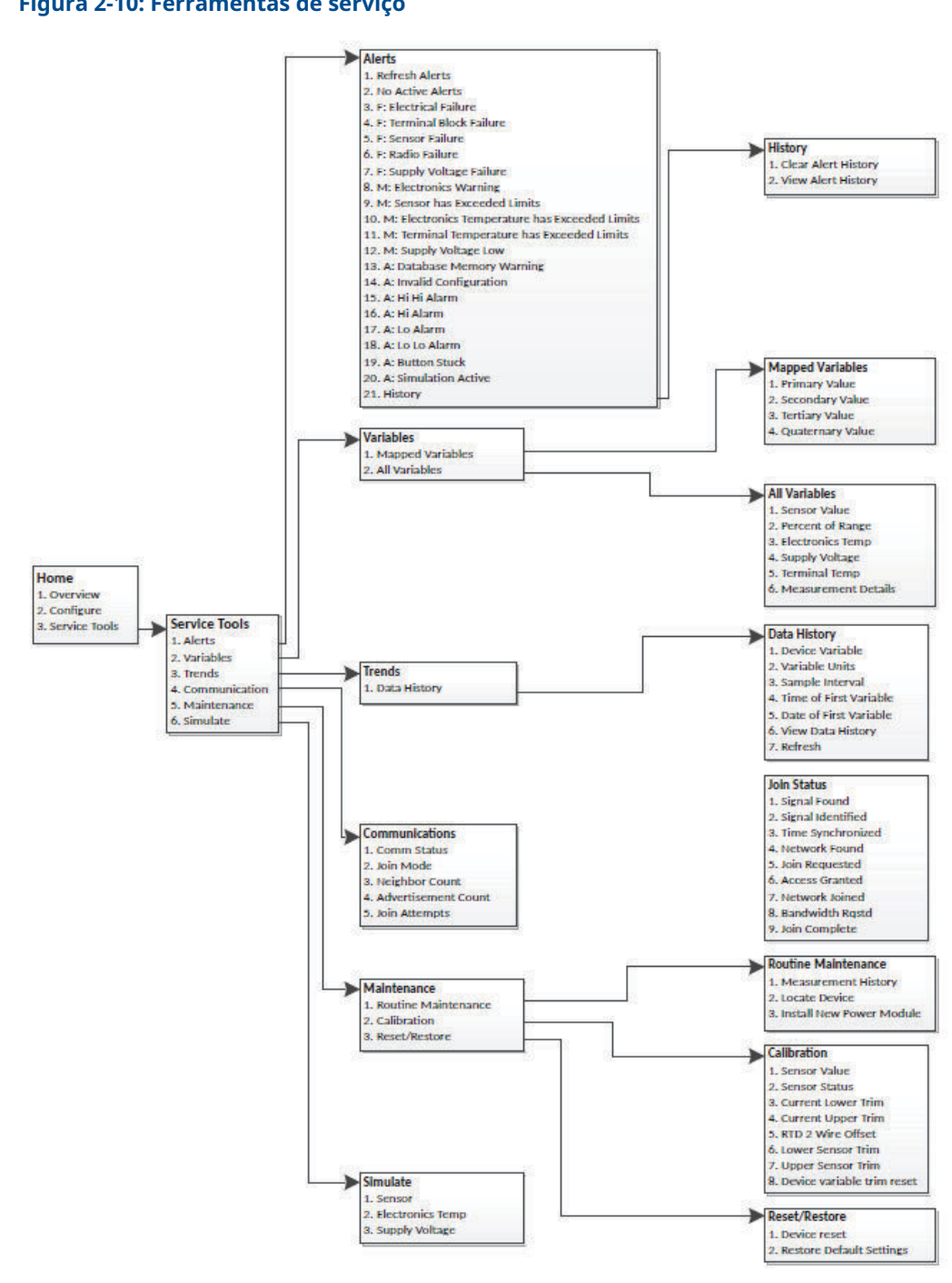

# 2.5 Sequências de teclas de atalho

Tabela 2-2 lista as sequências de teclas de atalho para funções comuns do transmissor.

#### Nota

As sequências de teclas de atalho assumem que o descritor do dispositivo (DD) mais recente está sendo usado. A revisão DD mais recente pode ser encontrada na matéria frontal deste documento.

#### Tabela 2-2: Sequências de teclas de atalho

| Função                          | Fast key sequen-<br>ce (Sequência de<br>teclas de atalho) | Itens do menu                                                            |  |
|---------------------------------|-----------------------------------------------------------|--------------------------------------------------------------------------|--|
| Informações sobre o dispositivo | 2, 2, 7                                                   | • Tag                                                                    |  |
|                                 |                                                           | • Tag longo                                                              |  |
|                                 |                                                           | Descriptor (Descritor)                                                   |  |
|                                 |                                                           | • Message (Mensagem)                                                     |  |
|                                 |                                                           | • Date (Data)                                                            |  |
| Configuração guiada             | 2, 1                                                      | Configure Sensor (Configurar sen-<br>sor)                                |  |
|                                 |                                                           | • Conectar-se à rede                                                     |  |
|                                 |                                                           | <ul> <li>Configuração de transmissão<br/>avançada</li> </ul>             |  |
|                                 |                                                           | Calibrar sensor                                                          |  |
| Configuração manual             | 2, 2                                                      | • Wireless                                                               |  |
|                                 |                                                           | • Sensor                                                                 |  |
|                                 |                                                           | • Display                                                                |  |
|                                 |                                                           | • HART                                                                   |  |
|                                 |                                                           | Temperatura do dispositivo                                               |  |
|                                 |                                                           | Temperatura do terminal                                                  |  |
|                                 |                                                           | <ul> <li>Informações sobre o dispositivo</li> </ul>                      |  |
|                                 |                                                           | • Alimentação                                                            |  |
|                                 |                                                           | • Segurança                                                              |  |
| Calibração do sensor            | 3, 5, 2                                                   | Valor do sensor                                                          |  |
|                                 |                                                           | Status do sensor                                                         |  |
|                                 |                                                           | Ajuste inferior da corrente                                              |  |
|                                 |                                                           | Ajuste superior da corrente                                              |  |
|                                 |                                                           | Deslocamento do fio RTD 2                                                |  |
|                                 |                                                           | <ul> <li>Lower Sensor Trim (Ajuste do sen-<br/>sor inferior)</li> </ul>  |  |
|                                 |                                                           | <ul> <li>Upper Sensor Trim (Ajuste do sen-<br/>sor superior)</li> </ul>  |  |
|                                 |                                                           | <ul> <li>Redefinição do ajuste de variável<br/>do dispositivo</li> </ul> |  |

| Função                 | Fast key sequen-<br>ce (Sequência de<br>teclas de atalho) | Itens do menu                                                        |
|------------------------|-----------------------------------------------------------|----------------------------------------------------------------------|
| Configuração do sensor | 2, 2, 2, 5                                                | • Тіро                                                               |
|                        |                                                           | • Conexão                                                            |
|                        |                                                           | • Unidades                                                           |
|                        |                                                           | Número de série                                                      |
|                        |                                                           | <ul> <li>Correspondência entre transmis-<br/>sor e sensor</li> </ul> |
|                        |                                                           | Configuração de poço em X RMT                                        |
| Configuração Wireless  | 2, 2, 1                                                   | • ID da rede                                                         |
|                        |                                                           | • Conectar-se à rede                                                 |
|                        |                                                           | <ul> <li>Info de divulgação</li> </ul>                               |

#### Tabela 2-2: Sequências de teclas de atalho (continuação)

# 2.6 Configuração básica

## 2.6.1 Configurar tipo de sensor

Cada sensor de temperatura tem características únicas para obter a medição mais precisa. Configure o transmissor wireless para corresponder ao tipo de sensor específico.

Teclas de atalho 2, 1, 1

#### Procedimento

- 1. Na tela Home (Início), selecione 2: Configure (Configurar).
- 2. Selecione 1: Configuração guiada
- 3. Selecione 1: Configure Sensor (Configurar sensor)
- 4. Siga as instruções na tela para concluir a configuração.

Esse método envolve a seleção do número de fios condutores e unidades de engenharia de temperatura para o sensor.

## 2.6.2 Conectar dispositivo à rede

Para se comunicar com o Wireless Gateway e, em último estágio, com o sistema host, configure o transmissor para se comunicar pela rede sem fio. Esta etapa é o equivalente ao wireless de ligação cabeada de um transmissor para o sistema host.

Teclas de atalho 2, 1, 2

#### Procedimento

- 1. Na tela Home (Início), selecione 2: Configure (Configurar).
- 2. Selecione 1: Guided Setup (Configuração guiada).
- 3. Selecione 2: Join to Network (Conectar-se à rede).
- 4. Usando um dispositivo de comunicação ou AMS Device Manager para se comunicar com o transmissor, insira o **Network ID (ID da rede)** e a **Join Key (Chave de conexão)**

de modo que eles correspondam ao **Network ID (ID da rede)** e à **Join Key (Chave de conexão)** do Wireless Gateway e dos outros dispositivos na rede.

#### Nota

Se a **Network ID (ID da rede)** e a **Join Key (Chave de conexão)** não forem idênticas aos configurados no Gateway, o transmissor não se comunicará com a rede. Para obter a **Network ID (ID da rede)** e a **Join Key (Chave de conexão)**, vá até **System Settings (Configurações do sistema)** → **Network (Rede)** → **Network Settings (Configurações de rede)** na interface do usuário baseada na web do Wireless Gateway.

| EMERSON.                   | Smart Wireless Gateway                   | admin                | About Help Logout     |
|----------------------------|------------------------------------------|----------------------|-----------------------|
|                            | Home Devices System Settings             |                      | + Network Information |
| System Settings >> Network | Network Settings                         |                      |                       |
| Network                    | Network Settings                         |                      |                       |
| Channels                   | Network name                             |                      |                       |
| Network Settings           | welwork manie                            |                      |                       |
| Access Control List        | injvier 🔛                                |                      |                       |
| Network Statistics         | Network ID                               |                      |                       |
|                            | 33333                                    |                      |                       |
| Protocols                  |                                          |                      |                       |
| lisers                     |                                          |                      |                       |
|                            |                                          |                      |                       |
|                            | Join Key                                 |                      |                       |
|                            | ······ · · · · · · · · · · · · · · · ·   | 9                    |                       |
|                            | Show join key                            |                      |                       |
|                            | Rotate network key?                      |                      |                       |
|                            | © Yes                                    |                      |                       |
|                            | * No                                     |                      |                       |
|                            | Change network key now?                  |                      |                       |
|                            | O Yes                                    |                      |                       |
|                            | * No                                     |                      |                       |
|                            | Security mode                            |                      |                       |
|                            | Common join key      Access control list |                      |                       |
|                            | Active Advertising                       |                      |                       |
|                            | © Yes ⊛ No                               |                      |                       |
|                            | Save Changes Cancel                      |                      |                       |
| HOME                       | DEVICES SYSTEM SETTINGS ABOUT HELP Fee   | sback   Terms Of Use |                       |
| EMERSON                    |                                          |                      |                       |
|                            |                                          |                      |                       |
|                            |                                          |                      |                       |

#### Figura 2-11: Página Configurações de rede do Wireless Gateway

# 2.6.3 Configure Update Rate (Configurar taxa de atualização)

A taxa de atualização é a frequência na qual uma nova medição é efetuada e transmitida pela rede sem fio. Por padrão, essa taxa é de um minuto. Você pode alterar a taxa de atualização a qualquer momento usando o AMS Device Manager. A taxa de atualização pode ser selecionada pelo usuário de um segundo a 60 minutos.

Teclas de atalho 2, 1, 3

#### Procedimento

- 1. Na tela Home (Início), selecione 2: Configure (Configurar).
- 2. Selecione 1: Guided Setup (Configuração guiada).
- 3. Selecione 3: Configure Update Rate (Configurar taxa de atualização).
- 4. Quando a configuração do dispositivo for concluída, remova o módulo de alimentação e substitua a tampa do módulo.

#### O que Fazer Depois

#### Notice

Insira o módulo de alimentação apenas quando o dispositivo estiver pronto para o comissionamento. Tome cuidado ao manusear o módulo de alimentação.

#### Figura 2-12: Bloco de terminais

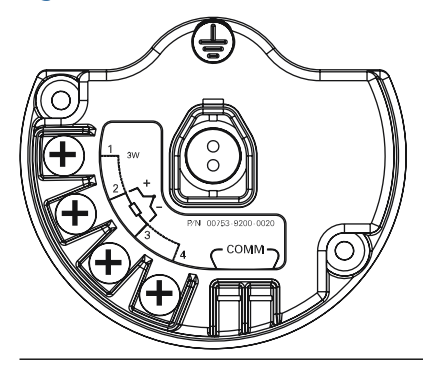

Conecte os fios de comunicação HART $^{\circ}$  aos terminais COMM (Comunicação) no bloco de terminais.

#### Figura 2-13: Conexões de dispositivos de comunicação

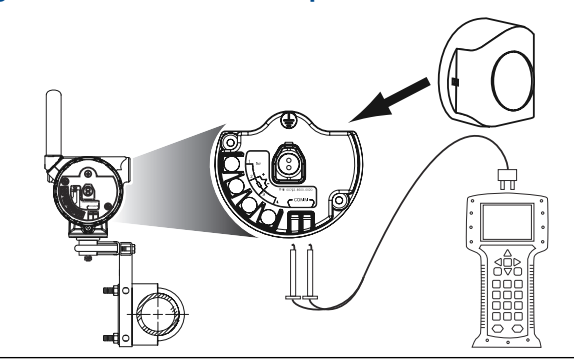

# 2.7 Calibração

Calibrar o transmissor aumenta a precisão da medição fazendo correções na curva de caracterização armazenada de fábrica, alterando digitalmente a interpretação do transmissor sobre a entrada do sensor.

Para entender a calibração, é necessário entender que transmissores inteligentes funcionam de modo diferente dos transmissores analógicos. Uma diferença importante é o fato de que os transmissores inteligentes são caracterizados em fábrica, ou seja, eles são fornecidos com uma curva de sensor padrão armazenada no firmware do transmissor. Durante a operação, o transmissor usa essas informações para produzir uma saída de variável de processo, em unidades de engenharia, dependente de entrada do sensor.

A calibração do transmissor wireless pode incluir os seguintes procedimentos:

| Ajuste de entrada do<br>sensor                    | Altere digitalmente a interpretação do transmissor sobre o sinal de entrada                                                          |
|---------------------------------------------------|----------------------------------------------------------------------------------------------------|
| Correspondência entre o<br>transmissor e o sensor | Gera uma curva personalizada especial para corresponder à curva específica do sensor, derivada das constantes de CallendarVan Dusen. |

# 2.7.1 Executar ajuste de entrada do sensor

Realiza um ajuste do sensor se o valor digital dos transmissores para a variável primária não é compatível com o do equipamento de calibração padrão da fábrica. A função de ajuste do sensor calibra o sensor ao transmissor em unidades de temperatura ou unidades brutas. A não ser que a fonte da entrada padrão do local seja rastreável pelo National Institute of Standards and Technology (NIST), as funções de ajuste não manterão a rastreabilidade NIST do sistema.

```
Fast key se- 3, 5, 2
quence (Sequên-
cia de teclas de
atalho)
```

O comando Sensor Input Trim (Ajuste de entrada do sensor) permite que a interpretação do sinal de entrada pelo transmissor seja alterada digitalmente. O comando de referência do sensor ajusta, em unidade de engenharia (°F, °C, °R, K) ou brutas ( $\Omega$ , mV), o sistema combinado de sensor e transmissor a um padrão do local usando uma fonte de temperatura conhecida. O ajuste do sensor é adequado para procedimentos de validação ou aplicações que exigem a calibração conjunta do sensor e do transmissor.

#### Procedimento

1. Conecte o dispositivo de calibração ou o sensor ao transmissor.

Consulte a Figura 2-1 ou do bloco de terminais do dispositivo para diagramas de fiação do sensor.

- 2. Conecte o dispositivo de comunicação ao transmissor.
- 3. Na tela *Home (Início)* tela, selecione **3 Service Tools (3 Ferramentas de serviço)** → **5 Maintenance (5 Manutenção)** → **2 Calibration (2 Calibração)** para preparar para ajustar o sensor.
- 4. Selecione 6 Lower Sensor Trim (6 Ajuste inferior do sensor) Ou 7 Upper Sensor Trim (7 Ajuste superior do sensor).

#### Nota

A Emerson recomenda realizar primeiro ajustes de deslocamento mais baixos, antes de realizar ajustes de inclinação superiores.

- 5. Responda à pergunta sobre o uso ou não de um calibrador ativo.
- 6. Ajuste o dispositivo de calibração no valor de ajuste desejado (deve estar dentro dos limites de sensor selecionados). Se um sistema combinado de sensor e transmissor estiver sendo ajustado, exponha o sensor a uma temperatura conhecida e deixe a leitura de temperatura se estabilizar. Use um banho, um forno ou um bloco isotérmico, medido com um termômetro padrão do local, como fonte de temperatura conhecida.
- Selecione **OK** quando a temperatura se estabilizar.
   O dispositivo de comunicação exibe o valor de saída que o transmissor associa ao valor de entrada fornecido pelo dispositivo de calibração.
- 8. Selecione as unidades de ajuste do sensor apropriadas no prompt.
- 9. Insira o ponto de ajuste.

## 2.7.2 Correspondência entre o transmissor e o sensor

Realize o procedimento de correspondência entre o transmissor e o sensor para melhorar a precisão da medição de temperatura do sistema (consulte Figura 2-14) se você tiver um sensor com constantes Callendar-Van Dusen. Quando solicitados na Emerson, os sensores com constantes Callendar-Van Dusen são rastreáveis pelo National Institute of Standards and Technology (NIST).

#### Teclas de atalho 2, 1, 1

O transmissor wireless aceita constantes de Callendar-Van Dusen de uma tabela de RTD calibrado e gera a curva real correspondente à curva específica do sensor.

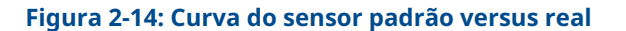

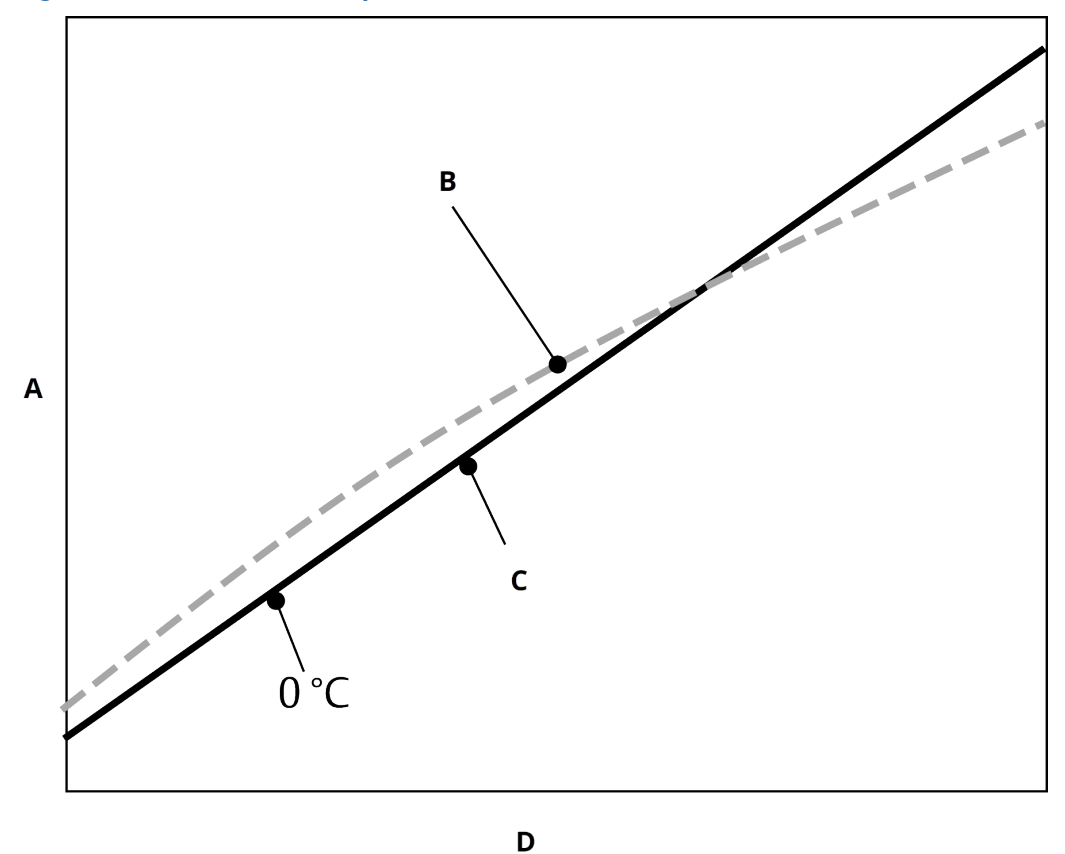

A. Resistência, ohm

- B. Curva ideal da IEC 751 padrão
- C. Curva real<sup>(1)</sup>
- D. Temperatura, °C

# Tabela 2-3: Comparação da precisão do sistema a 302 °F (150 °C) usando um RTD PT 100 (A=0,00385) com um span de 32 a 392 °F (0 a 200 °C)

| RTD padrão                   |          | RTD conjugado                |          |
|------------------------------|----------|------------------------------|----------|
| Wireless                     | ±0,45 °C | Wireless                     | ±0,45 °C |
| RTD padrão                   | ±1,05 °C | RTD conjugado                | ±0,18 °C |
| Sistema total <sup>(1)</sup> | ±1,14 °C | Sistema total <sup>(1)</sup> | ±0,48 °C |

(1) Calculado com o método estatístico de raiz da soma dos quadrados (RSS).

Precisão total do sistema = (precisão do transmissor)<sup>2</sup> + (Precisão do sensor)<sup>2</sup>

### Entrada de constantes Callendar-Van Dusen

 $\mathsf{R}_{\mathsf{t}} = \mathsf{R}_{\mathsf{o}} + \mathsf{R}_{\mathsf{o}\alpha} \left[ \mathsf{t} - \delta(0,01\mathsf{t}-1)(0,01\mathsf{t}) - \beta(0,01\mathsf{t}-1)(0,01\mathsf{t})^3 \right]$ 

<sup>(1)</sup> A curva real é identificada a partir da equação de Callendar-Van Dusen.

As seguintes variáveis de entrada, incluídas em pedidos especiais dos sensores de temperatura Rosemount, são necessárias:

 $R_o$  = Resistência no ponto de gelo Alfa = Constante específica do sensor Beta = Constante específica do sensor Delta = Constante específica do sensor

Para inserir constantes de Callendar-Van Dusen:

#### Procedimento

- Na tela Home (Início), selecione 2 Configure (2 Configurar) → 1 Guided Setup (1 Configuração guiada) → 1 Configure sensor (1 Configurar sensor) → 1 Configure Type and Units (1 Configurar tipo e unidades) e pressione Enter.
- 2. Selecione Cal VanDusen no prompt Select Sensor Type (Selecionar tipo de sensor).
- 3. Selecione o número apropriado de fios no prompt *Select Sensor Connection* (*Selecionar conexão do sensor*).
- 4. Insira os valores R<sub>o</sub>, Alfa, Delta e Beta da etiqueta de aço inoxidável anexada ao sensor de pedido especial quando solicitado.
- 5. Selecione outras opções e selecione Enter.
- Para desativar o recurso de correspondência entre o sensor e o transmissor na tela *Home (Início)*, selecione Configure (Configurar) → Guided Setup (Configuração guiada) → Configure Sensor (Configurar sensor) → Configure Sensor Type and Units (Configurar tipo de sensor e unidades) e pressione Enter. Selecione o tipo de sensor apropriado no prompt Select Sensor type (Selecionar tipo de sensor).

Nota

Quando a correspondência entre o sensor e o transmissor está desativada, o transmissor volta para o ajuste de fábrica. Certifique-se de que as unidades de medida do transmissor estejam ajustadas corretamente antes de iniciar o uso do transmissor.

# 2.8 Configuração avançada

### 2.8.1 Display LCD

O comando **LCD Display Configuration (Configuração do display LCD)** permite a personalização do display LCD para atender aos requisitos da aplicação.

O display LCD irá alternar entre os itens selecionados: Somente unidades

- Unidade de temperatura
- Temperatura do sensor
- % da faixa
- Tensão de alimentação

#### Informações relacionadas

Mensagens da tela do display LCD

### Configuração do display LCD com Dispositivo de comunicação

Teclas de atalho 2, 1, 6

O transmissor solicitado com o display LCD será enviado com display instalado e ativado.

Se o transmissor foi encomendado sem o display LCD ou se o display LCD estiver desativado, siga estas etapas para ativar o display LCD no transmissor.

#### Procedimento

- 1. Na tela Home (Início), selecione 2: Configure (Configurar).
- 2. Selecione 1: Guided Setup (Configuração guiada).
- 3. Selecione 6: Configure Device Display (Configurar display do dispositivo).
- 4. Selecione a opção **Periodic (Periódica)**.
- 5. Selecione as opções de exibição desejadas e selecione **Enter**.

### Configuração do display LCD com o gerenciador de dispositivos AMS

#### Procedimento

- 1. Clique com o botão direito no dispositivo e selecione Configure (Configurar).
- 2. Em *Optional Setup (Configuração opcional)*, selecione o botão **Configure Device** Display (Configurar display do dispositivo).
- 3. Selecione as opções de exibição desejadas e selecione Enter.

#### Nota

O display LCD pode ser solicitado como peça de reposição com número de peça: 00753-9004-0002.

# 2.8.2 Tecnologia de poço em X Rosemount

O 648 Wireless pode ser pedido com a tecnologia de poço em X através do código de opção de modelo **PT**.

O código de opção de modelo **C1** deve ser solicitado se o código de opção **PT** for especificado. O código de opção **C1** requer informações fornecidas pelo usuário sobre o material do tubo do processo e a espessura da tubulação. A tecnologia de poço em X da Rosemount pode ser configurada com qualquer software de gestão de ativos que suporte o Idioma de Descrição de Dispositivo Eletrônico (EDDL). A interface Device Dashboard com a revisão DD 648 Dev. 4 Rev. 1 ou superior é necessária para visualizar a funcionalidade do poço em X Rosemount.

A opção de sensor/tipo **Rosemount X-well Process (Processo de poço em X Rosemount)** deve ser selecionada como o tipo de sensor na maioria dos casos. Uma vez selecionada, são necessárias informações sobre material da tubulação, tamanho da linha e espessura da tubulação ao configurar a tecnologia de poço em X Rosemount. Esta seção refere-se às propriedades do tubo de processo em que o sensor para montagem com braçadeira para tubos Rosemount 648 Wireless e 0085 com tecnologia de poço em X da Rosemount será instalado. Essas informações são necessárias para que o algoritmo no transmissor calcule com precisão a temperatura do processo.

No caso raro em que o tubo do processo não estiver disponível, é possível inserir um valor personalizado para o coeficiente de condução do tubo. Este campo fica disponível quando a opção de sensor/tipo **Rosemount X-well Custom (Poço em X Rosemount personalizado)** é selecionada.

### Configurar a tecnologia de poço em X Rosemount com Dispositivo de comunicação

#### Procedimento

- 1. Na tela Home (Início), selecione 2: Configure (Configurar).
- 2. Selecione 1: Guided Setup (Configuração guiada).
- 3. Selecione 1: Configure Sensor (Configurar sensor).
- 4. Selecione 1: Configure Sensor Type and Units (Configurar tipo de sensor e unidades).
- 5. Selecione Rosemount X-well Process (Processo de poço em X Rosemount) ou Rosemount X-well Custom (Poço em X Rosemount personalizado).
- 6. Selecione as configurações e selecione **Enter.**

### Configurar a tecnologia de poço em X Rosemount com o AMS Device Manager

#### Procedimento

- 1. Clique com o botão direito no dispositivo e selecione **Configure (Configurar)**.
- 2. Na árvore de menus, selecione Manual Setup (Configuração manual).
- 3. Selecione a guia **Sensor**.
- 4. Selecione Rosemount X-well Process (Processo de poço em X Rosemount) ou Rosemount X-well Custom (Poço em X Rosemount personalizado).
- 5. Selecione as configurações e selecione **Send (Enviar)**.

Figura 2-15: Configuração manual - Tela do sensor para o Rosemount 648 wireless com tecnologia de poço em X Rosemount

|                                                           |                                                |                                                                                                    | - 1                                   |
|-----------------------------------------------------------|------------------------------------------------|----------------------------------------------------------------------------------------------------|---------------------------------------|
| onfigure<br>Golded Setup<br>→ Manual Setup<br>Alert Setup | Windex         Sensor [ Depay]         Process | Port Service Transmon   Power   Secure     Service Instance   Tower   Secure     Service Inst     Upper Service Inst     Upper Service Inst     Isono degC     PV Range     PV URV     PV URV     PV ISV     PV ISV     Sono degC     PV ISV     Service Inst     Service Inst     Service Inst | V V V V V V V V V V V V V V V V V V V |
| Overview                                                  |                                                |                                                                                                    |                                       |

### Exibir detalhes de medição do poço em X

Execute o procedimento a seguir para visualizar dados e tendências de dados ao vivo e tendências para:

- Medição da temperatura ambiente
- Temperatura da superfície medida
- Temperatura calculada do processo

#### Procedimento

- 1. Clique com o botão direito no dispositivo e selecione Configure (Configurar).
- 2. Na árvore de menus, selecione Manual Setup (Configuração manual).
- 3. Selecione a guia *Sensor*.
- 4. Selecione o botão Measurement Details (Detalhes de medição).

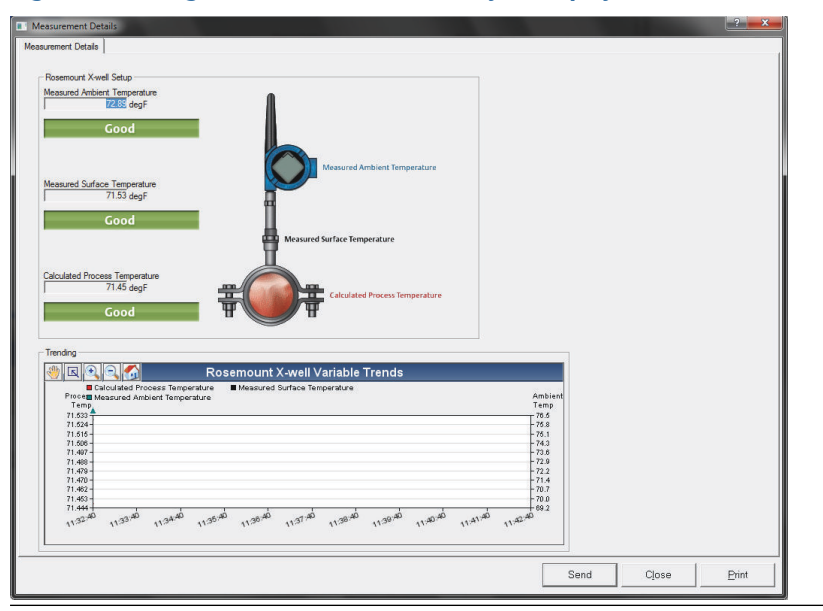

#### Figura 2-16: Página de detalhes de medição do poço em X Rosemount

### 2.8.3 Alertas do processo

#### Teclas de atalho 2, 1, 7

Os alertas do processo permitem configurar o transmissor para exibir uma mensagem HART<sup>®</sup> quando o ponto de dados configurado for ultrapassado. Um alerta será transmitido continuamente se os pontos de ajuste forem ultrapassados e o modo de alerta estiver **ON (LIGADO)**. Um alerta será exibido em um Dispositivo de comunicação, tela de **Status** (**Estado**) do AMS Device Manager ou na seção do display LCD de **Error (erro)**. O alerta será redefinido quando o valor ficar novamente dentro da faixa.

#### Nota

O valor de **Alerta HI (Alerta alto)** deve ser maior do que o valor de **Alerta LO (Alerta baixo)**. Ambos os valores de alerta devem estar dentro dos limites do sensor de temperatura.

#### Figura 2-17: Exemplo 1: Alerta de aumento

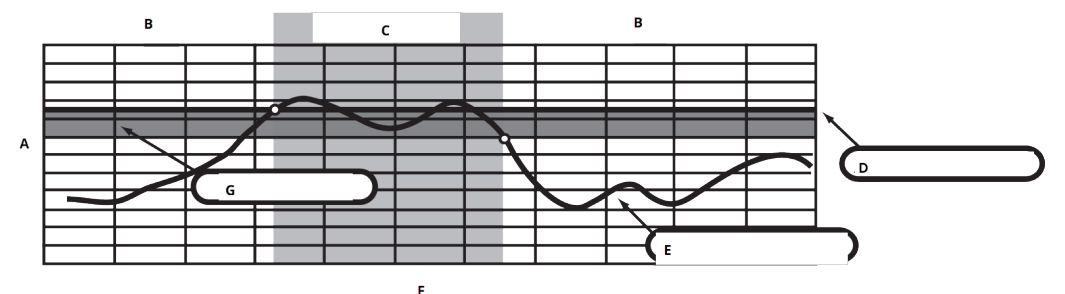

- A. Unidades de medição
- B. Alerta **OFF (DESLIGADO)**
- C. Alerta ON (LIGADO)
- D. Ponto de ajuste de alerta
- E. Valor atribuído
- F. Tempo
- G. Zona morta

#### Figura 2-18: Exemplo 2: Alerta de queda

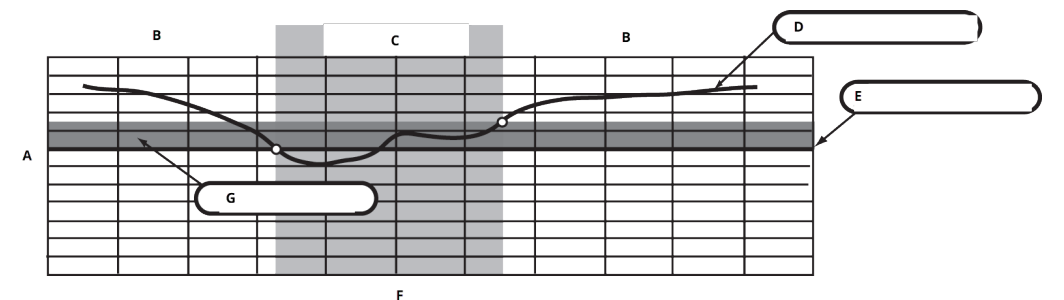

- A. Unidades de medição
- B. Alerta **OFF (DESLIGADO)**
- C. Alerta **ON (LIGADO)**
- D. Valor atribuído
- E. Ponto de ajuste de alerta
- F. Tempo
- G. Zona morta

# Configurar alertas do processo usando um Dispositivo de comunicação

Para configurar os alertas do processo com um Dispositivo de comunicação:

#### Procedimento

- 1. Na tela *HOME (INÍCIO)*, selecione 2 Configure (2 Configurar) → 1 Guided Setup (1 Configuração guiada) → 1 Guided Setup (1 Configuração guiada).
- 2. Selecione um dos seguintes:
  - 2 para Hi-hi Alarm (alarme alto alto)
  - 3 para Hi Alarm (alarme alto)

- 4 para LO Alarm (alarme baixo)
- 5 para LO-LO Alarm (alarme baixo baixo)
- 3. Pressione Enter.
- 4. Se o alarme estiver desativado, selecione **1 Enable (Ativar)** e pressione **Enter**. Se o alarme foi ativado anteriormente, selecione **2 Leave Enabled (Manter ativado)** e pressione **Enter**.
- 5. Insira o alarm limit (limite do alarme) e pressione Enter.
- 6. Insira a (alarm deadband) banda morta do alarme e pressione Enter.

# 2.9 Remover o módulo de alimentação

Após a configuração do sensor e da rede, remova o módulo de alimentação e substitua a tampa do transmissor. O módulo de alimentação deve ser inserido apenas quando o dispositivo estiver pronto para ser preparado. Tome cuidado ao manusear o módulo de alimentação. O módulo de alimentação pode ser danificado se cair de uma altura superior a 20 pés (6,1 m).

# 3 Instalação

# 3.1 Visão geral

As informações desta seção abordam considerações sobre a instalação. A Ficha de dados do produto wireless Rosemount inclui instruções sobre como acessar os desenhos dimensionais para cada variação sem fio e configuração de montagem.

# 3.2 Considerações sobre a tecnologia wireless

## 3.2.1 Sequência de energização

O Rosemount Wireless e todos os outros dispositivos wireless devem ser instalados somente após o Wireless Gateway ("Gateway") ter sido instalado e estar funcionando corretamente. Os dispositivos sem fio devem ser energizados por ordem de proximidade do gateway, começando com o mais próximo. Isto proporcionará uma instalação de rede mais simples e rápida. Habilite o active advertising no Gateway para garantir que os novos dispositivos se conectem à rede com mais rapidez. Para obter mais informações, consulte o manual de referência do Wireless Gateway.

## 3.2.2 Posição da antena

Posicione a antena verticalmente, em linha reta para cima ou para baixo, e aproximadamente a 3 pés (1 m) de qualquer estrutura de grande porte, edificação ou superfície condutora para permitir a comunicação clara com outros dispositivos.

#### Figura 3-1: Posição da antena

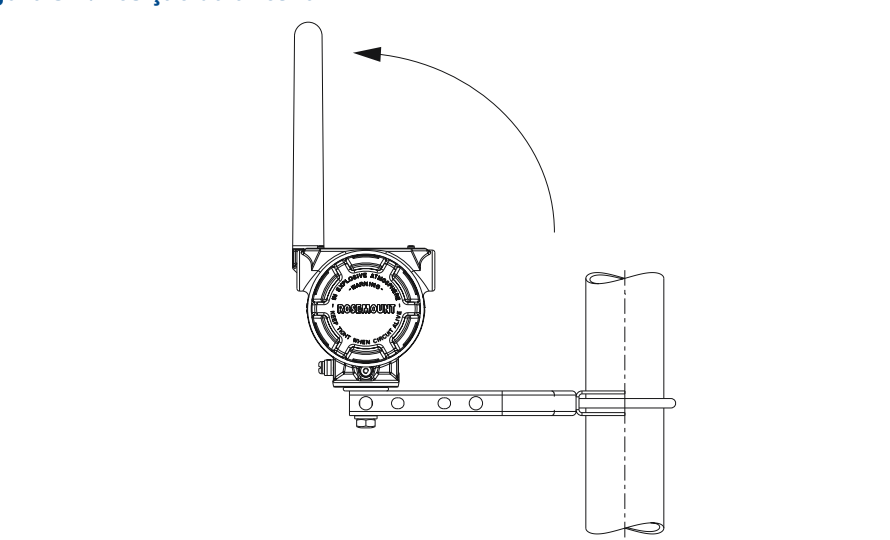

# 3.2.3 Entrada do conduíte

Na instalação, verifique se cada entrada do conduíte está selada com um bujão que utiliza um selante de roscas aprovado ou tem uma encaixe de conduíte ou prensa-cabo instalado com selante de roscas apropriado.

#### Nota

As entradas do conduíte são roscadas de ½ a 14 NPT.

#### Figura 3-2: Entrada do conduíte

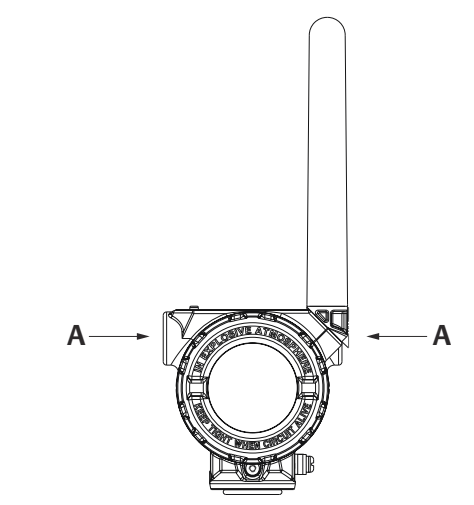

A. Entrada do conduíte

## 3.2.4 Dispositivo de comunicação conexões

O módulo de alimentação preto precisa ser instalado no dispositivo para que o Dispositivo de comunicação faça interface com o Rosemount 648 Wireless. Para comunicação do transmissor wireless HART<sup>®</sup> por meio de um Dispositivo de comunicação, é necessário um painel de instrumentos (DD) wireless Rosemount 648. Transmissores wireless Rosemount 648 equipados com a tecnologia Rosemount X-well requerem a revisão DD 648 Dev. 4 Rev. 1 ou superior para visualizar a funcionalidade do Rosemount X-well. Para obter o DD mais recente, visite o site de descrição do dispositivo e software do sistema do comunicador de campo em: Emerson.com/FieldCommunicator.

Consulte Figura 3-3 para obter instruções sobre a conexão do Dispositivo de comunicação para o transmissor Rosemount 648 Wireless.
### Figura 3-3: Conexão

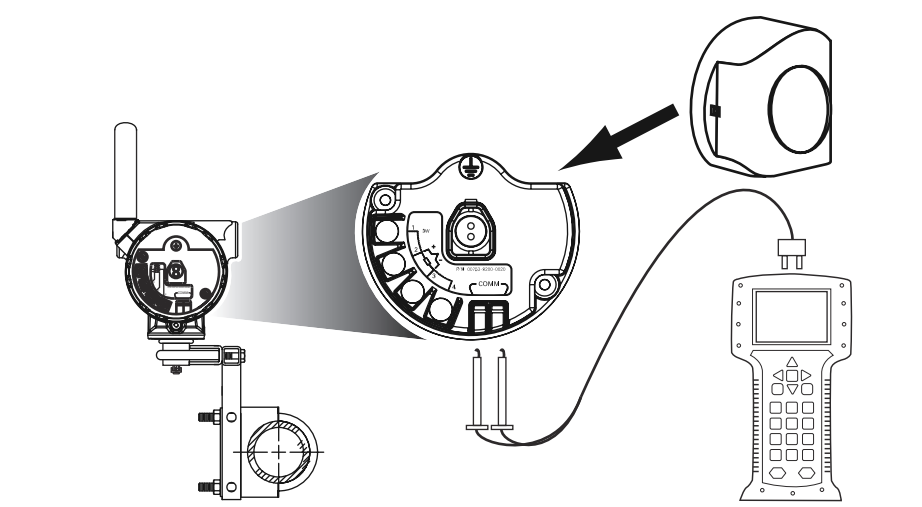

## 3.3 Instalação física

### 3.3.1 Instalação do transmissor

É possível instalar o transmissor em uma das duas configurações:

| Montagem dire-<br>ta | O sensor é conectado diretamente à entrada do conduíte do invólucro do transmissor. |
|----------------------|-------------------------------------------------------------------------------------|
| Montagem re-         | O sensor é mentado senaradamento de invélucre de transmissor e em                   |

Montagem re-<br/>motaO sensor é montado separadamente do invólucro do transmissor e, em<br/>seguida, conectado ao transmissor usando o conduíte.

Selecione a sequência de instalação que corresponde à configuração da montagem.

### 3.3.2 Montagem direta

Não use instalação de montagem direta ao instalar com um encaixe Swagelok<sup>®</sup>.

### Procedimento

- 1. Instale o sensor de acordo com as práticas de instalação padrão, lembrando sempre de usar um veda-rosca aprovado em todas as conexões.
- 2. Conecte a caixa do transmissor ao sensor usando a entrada elétrica rosqueada.
- 3. Conecte a fiação do sensor aos terminais, conforme indicado no diagrama de fiação.
- 4. Conecte o módulo de alimentação preto.

### Notice

Os dispositivos wireless devem ser ligados em ordem de proximidade do Wireless Gateway, começando com o dispositivo mais próximo ao Gateway. Isto proporcionará uma instalação de rede mais simples e rápida.

### Figura 3-4: Instalação da tampa da caixa dos componentes eletrônicos

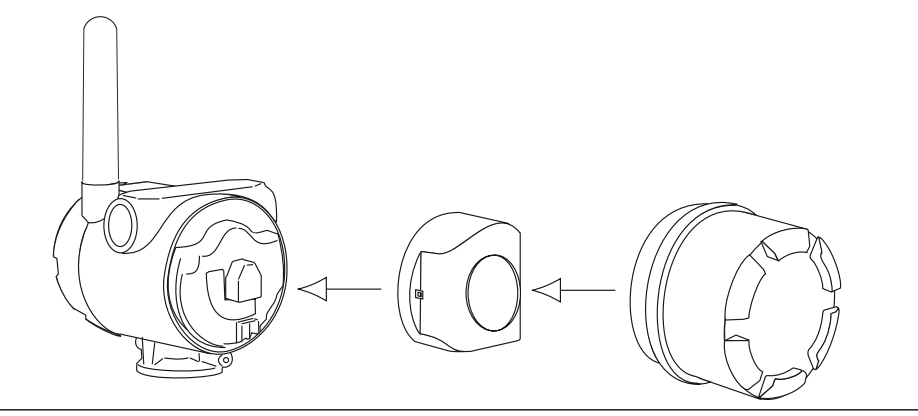

5. Feche a tampa da caixa e aperte-a segundo a especificação de segurança.

### Notice

Certifique-se de usar sempre um selante adequado, instalando as tampas do invólucro dos componentes eletrônicos de modo a obter um contato de metal com metal, mas não aperte muito.

6. Posicione a antena verticalmente, em linha reta para cima ou para baixo.

### Notice

A antena deve estar a aproximadamente 3 pés (1 m) de distância de grandes estruturas ou edificações. Isso permitirá uma comunicação clara com outros dispositivos.

### Figura 3-5: Possível rotação da antena

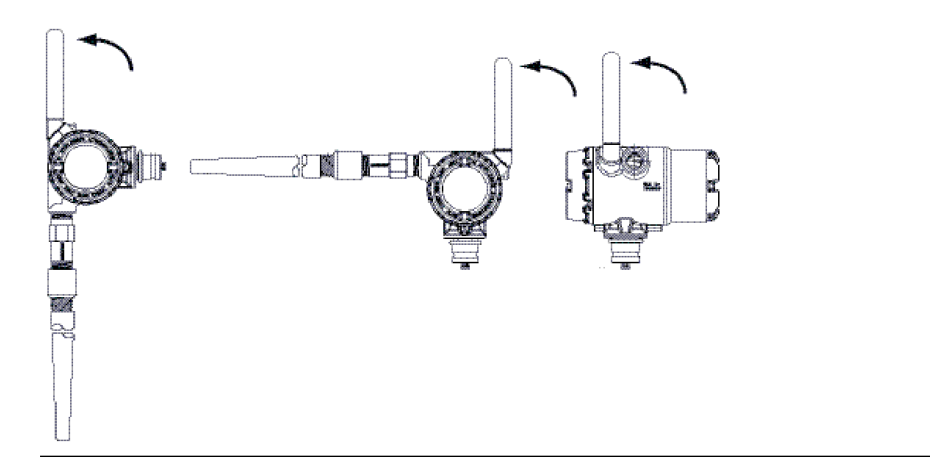

### 3.3.3 Montagem remota

### Procedimento

- 1. Instale o sensor de acordo com as práticas de instalação padrão, lembrando sempre de usar um veda-rosca aprovado em todas as conexões.
- 2. Instale fiação (e conduíte, se necessário) do sensor até o transmissor.
- 3. Puxe a fiação através da entrada do conduíte roscado do transmissor.
- 4. Conecte a fiação do sensor aos terminais, conforme indicado no diagrama de fiação.
- 5. Conecte o módulo de alimentação preto.

### Notice

Os dispositivos wireless devem ser ligados em ordem de proximidade do Wireless Gateway, começando com o dispositivo mais próximo ao Gateway. Isto proporcionará uma instalação de rede mais simples e rápida.

#### Figura 3-6: Instalação da tampa da caixa dos componentes eletrônicos

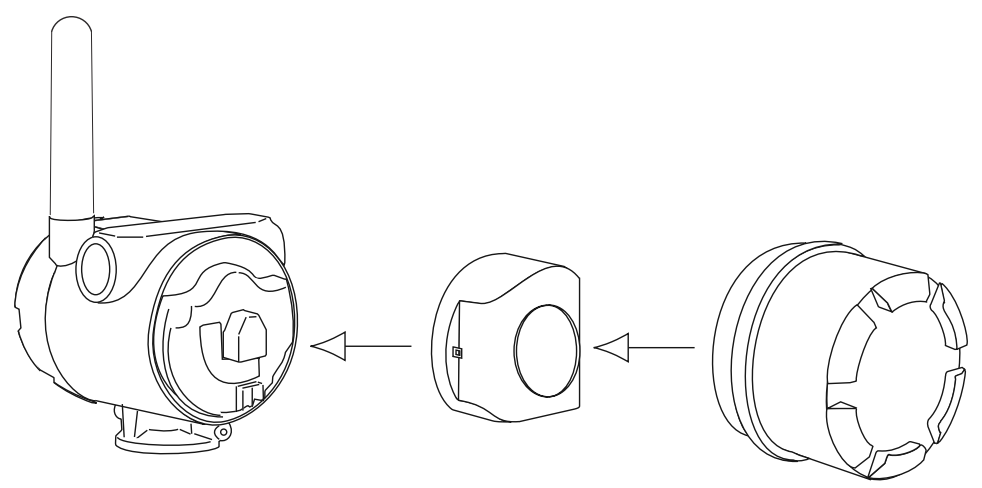

6. Feche a tampa da caixa e aperte-a segundo a especificação de segurança.

### Notice

Certifique-se de empregar uma vedação adequada durante a instalação da tampa da caixa dos componentes eletrônicos, garantindo contato metal com metal, mas sem apertar em excesso.

7. Posicione a antena verticalmente, em linha reta para cima ou para baixo.

### Notice

A antena deve estar a aproximadamente 3 pés (1 m) de distância de grandes estruturas ou edificações. Isso permitirá uma comunicação clara com outros dispositivos.

### Figura 3-7: Possível rotação da antena

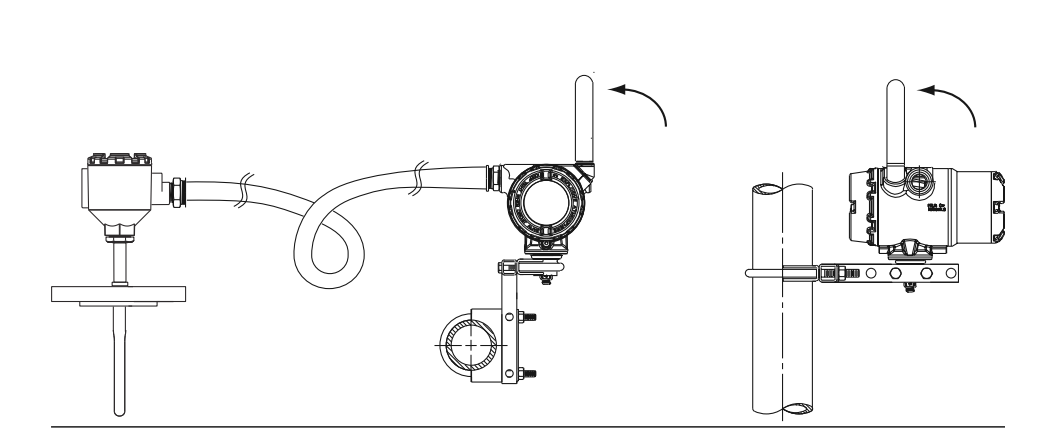

## 3.3.4 Instalar tecnologia de poço em X

A tecnologia de poço em X está disponível apenas na solução de ponto completo montada na fábrica do sensor para montagem com braçadeira para tubos 648 Wireless e 0085.

A tecnologia de poço em X só funcionará conforme especificado com o sensor para montagem com braçadeira para tubos fornecido de fábrica.

Em geral, devem ser seguidas as práticas recomendadas de instalação do sensor para montagem com braçadeira para tubo (consulte o manual de referência do sensor para montagem com braçadeira para tubos Rosemount 0085) com os requisitos específicos da tecnologia de poço em X da Rosemount indicados abaixo:

#### Procedimento

- 1. Monte o transmissor diretamente em um sensor para montagem com braçadeira para tubos.
- 2. Coloque a cabeça do transmissor longe de fontes externas dinâmicas de temperatura, como a caldeira.
- 3. Isolamento (espessura mínima de ½ pol. [13 mm]) obrigatório sobre o conjunto de braçadeira do sensor e a extensão do sensor até a cabeça do transmissor para evitar perda de calor. Aplique no mínimo 6 pol. (152 mm) de isolamento em cada lado do sensor para montagem com braçadeira para tubos.

### Notice

Tenha cautela ao minimizar folgas de ar entre o isolamento e o tubo.

Consulte Figura 3-8.

Notice

Não aplique o isolamento na cabeça do transmissor.

4. Embora venha configurado de fábrica como tal, certifique-se de que o sensor RTD de braçadeira de tubo seja montado na configuração de 3 fios.

## Figura 3-8: Rosemount 648 Wireless com desenho de instalação da tecnologia de poço em X da Rosemount

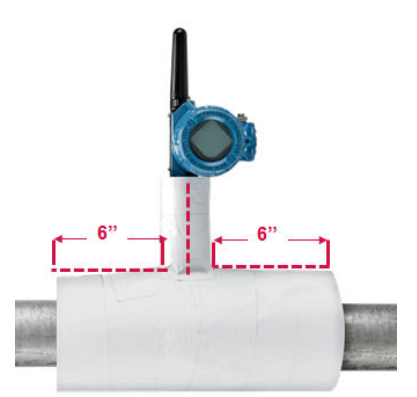

#### 3.3.5 **Display LCD**

Os transmissores solicitados com o monitor LCD opcional serão entregues com o display instalado. O monitor LCD pode ser girado em incrementos de 90° apertando as duas guias, retirando e girando o display e encaixando-o novamente no local. Se os pinos do display LCD forem removidos inadvertidamente da placa de interface, reinsira-os com cuidado antes de encaixar o display LCD novamente no lugar.

### Procedimento

1. Remova a tampa do monitor LCD.

A ATENÇÃO

Não remova as tampas de instrumentos em ambientes explosivos quando o circuito estiver energizado.

- 2. Coloque o conector de 4 pinos no monitor LCD e gire até a posição desejada e encaixe no lugar.
- 3. Recoloque a tampa do transmissor.

Limites de temperatura do display LCD:

- Funcionamento: -4 a +175 °F (-20 a +80 °C).
- Armazenamento: -40 a +185 °F (-40 a +85 °C)

Nota

Use apenas o número de peça do monitor LCD wireless da Rosemount: 00753-9004-0002.

#### Figura 3-9: Monitor LCD opcional

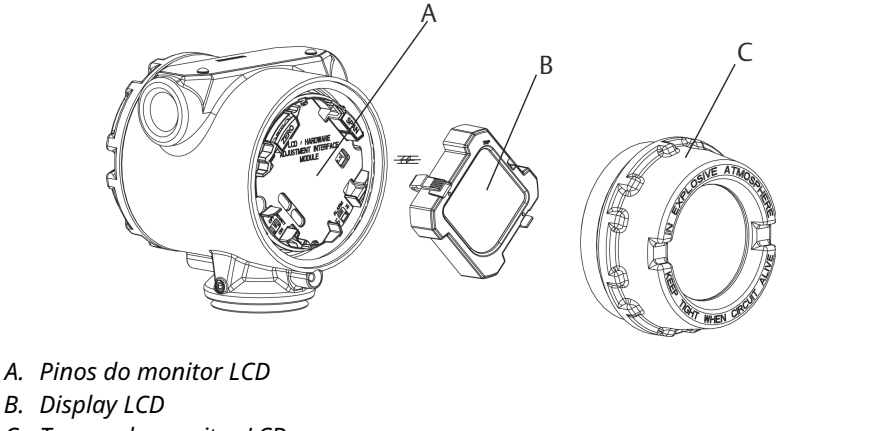

C. Tampa do monitor LCD

#### 3.4 Aterre o transmissor

O transmissor funcionará com a caixa flutuante ou aterrado. No entanto, o ruído adicional nos sistemas flutuantes afeta muitos tipos de dispositivo de leitura. Caso o sinal esteja com ruído ou instável, aterrar o transmissor em um ponto pode resolver o problema.

### 🛦 ATENÇÃO

Aterre as carcaças dos componentes eletrônicos de acordo com os códigos locais e nacionais de instalação.

Isso pode ser feito por meio da conexão do processo, por meio do terminal de aterramento interno do invólucro ou por meio do terminal de aterramento externo.

#### Entradas de termopar, mV e RTD/Ohm 3.4.1

Cada instalação do processo tem requisitos diferentes de aterramento. Use as opções de aterramento recomendadas pela fábrica para o tipo de sensor específico ou comece com a Opção 1 de aterramento (mais comum).

### **Opção 1**

### **Procedimento**

- 1. Conecte a blindagem do fio do sensor ao invólucro do transmissor (somente se o invólucro estiver aterrado).
- 2. Certifique-se de que a caixa do transmissor esteja isolada eletricamente da fiação do sensor.

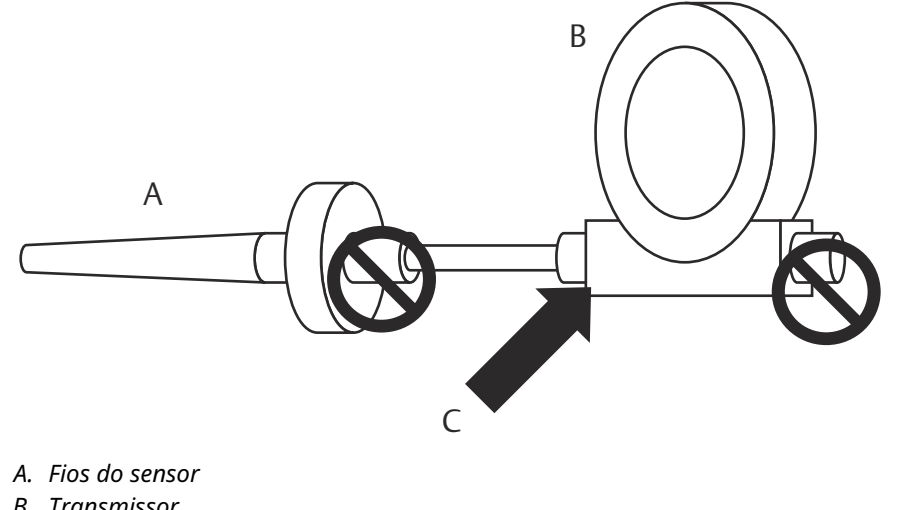

- B. Transmissor
- C. Ponto de aterramento de blindagem

### **Opção 2**

### **Procedimento**

- 1. Aterre a blindagem de fiação do sensor no sensor.
- 2. Certifique-se de que a fiação e a blindagem do sensor estejam isoladas eletricamente da caixa do transmissor.

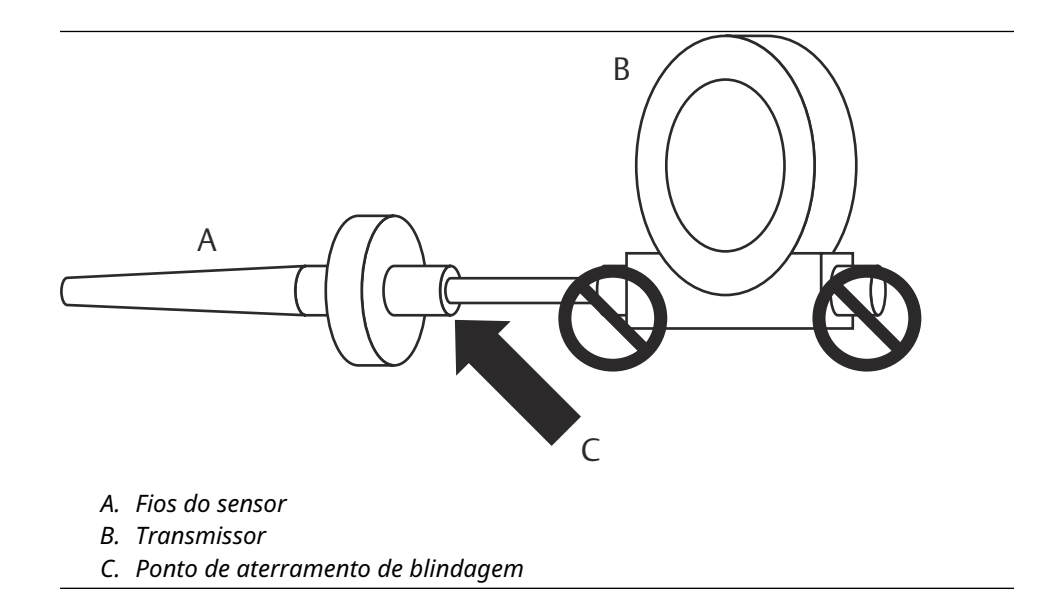

Notice

Use sempre as práticas recomendadas de fiação em suas instalações.

# 4 Comissionamento

## 4.1 Visão geral

As informações nesta seção contêm técnicas para comissionar adequadamente o dispositivo. Um Guia de início rápido do transmissor de temperatura wireless Rosemount 648 é enviado com todos os transmissores para descrever os procedimentos básicos de instalação e inicialização.

## 4.2 Verificar operação

O transmissor pode ser comissionado antes ou depois da instalação. Pode ser vantajoso comissioná-lo em bancada, antes da instalação, para garantir seu funcionamento adequado e familiarização com suas funcionalidades. Quando aplicável, certifique-se de que os instrumentos estejam instalados de acordo com práticas de fiação de campo intrinsecamente seguras ou à prova de incêndio. O dispositivo será alimentado sempre que o módulo de potência for instalado. Para evitar o esgotamento do módulo de potência, certifique-se de removê-lo quando o dispositivo não estiver em uso.

A operação pode ser verificada em quatro locais: no dispositivo através do display LCD, usando um Dispositivo de comunicação, a interface web integrada do Wireless Gateway ou usando o AMS Suite Wireless Communicator ou o AMS Device Manager.

## 4.2.1 Display LCD

Durante a operação normal, o display LCD exibirá o valor de PV na taxa de transmissão sem fio até intervalos de até um minuto. Consulte Mensagens da tela do display LCD para códigos de erro e outras mensagens do display LCD. Aperte o botão **Diagnostic** (**Diagnóstico**) para exibir as telas **Tag**, **Device ID** (**ID** do dispositivo), **Network ID** (**ID** da rede), **Network Join Status (Status de conexão à rede**) e **Device Status (Status do** dispositivo). Para telas de **Device Status (Status do dispositivo**), consulte Sequência da tela de inicialização.

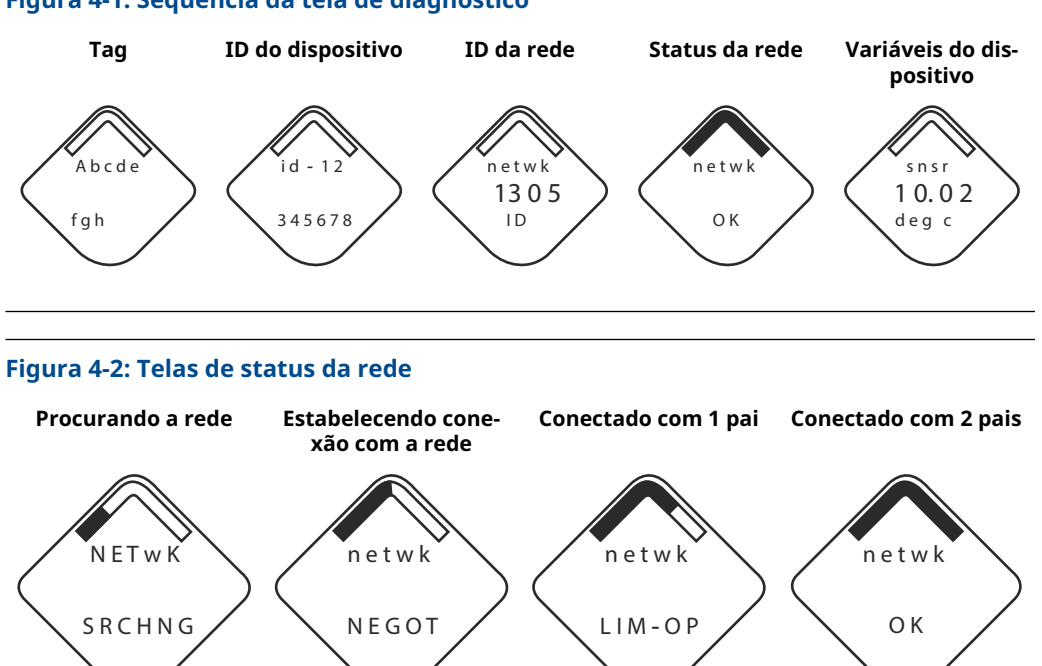

#### Figura 4-1: Sequência da tela de diagnóstico

## 4.2.2 Dispositivo de comunicação

Para comunicação do transmissor wireless HART por meio de um Dispositivo de comunicação, é necessário um descritor de dispositivo wireless (DD) Rosemount 648. Transmissores wireless Rosemount 648 equipados com a tecnologia Rosemount X-well requer a revisão DD 648 Dev. 4 Rev. 1 ou superior para visualizar a funcionalidade do Rosemount X-well. Para obter o DD mais recente, acesse Software Downloads & Drivers (Downloads de software e drivers).

O status de comunicação pode ser verificado no dispositivo wireless usando a seguinte sequência de teclas de atalho.

| Função      | Fast key sequence (Se-<br>quência de teclas de<br>atalho) | Itens do menu         |
|-------------|-----------------------------------------------------------|-----------------------|
| Comunicação | 3, 4                                                      | • Comunicação         |
|             |                                                           | • Modo de conexão     |
|             |                                                           | Contagem de vizinhos  |
|             |                                                           | Contagem de anúncios  |
|             |                                                           | Tentativas de conexão |

### 4.2.3 Wireless Gateway

Se o Rosemount 648 Wireless foi configurado com o ID de rede e a senha de conexão e foi transcorrido um tempo suficiente para pesquisa de rede, o transmissor será conectado à rede. Para verificar a operação e a conectividade do dispositivo usando a interface de usuário baseada na Web do Wireless Gateway, navegue até a página *Devices (Dispositivos)*. Esta página também exibirá os dados **Tag**, **PV**, **SV**, **TV**, **QV** e **Last Update time (Hora da última atualização)** do transmissor. Consulte o Suplemento do manual do Emerson Wireless Gateway para obter os termos, campos de usuário e parâmetros usados na interface do usuário baseada na Web do Wireless Gateway.

### Nota

A hora para se conectar ao(s) novo(s) dispositivo(s) na rede depende do número de dispositivos que estão sendo conectados e do número de dispositivos na rede atual. Para um dispositivo que se conecta a uma rede existente com vários dispositivos, pode demorar até cinco minutos. Pode demorar até 60 minutos para que vários novos dispositivos se conectem à rede existente.

### Figura 4-3: Página de dispositivos wireless gateway

| E                                                                                                    | Wireless           | Gateway       |            |            | admin      | About Help Logout     |
|----------------------------------------------------------------------------------------------------|--------------------|---------------|------------|------------|------------|-----------------------|
| Home Devices System Settings + Network Information                                                                                                    |                    |               |            |            |            | + Network Information |
| All Devices Live Image: Second second seco |                    |               |            |            | Module Low |                       |
| De                                                                                                    | evices 5           | ✓ All Devices | ▼ Name     | e (A-Z)    |            | ۹                     |
|                                                                                                    | Name               | PV            | SV         | TV         | QV         | Last Update           |
| +                                                                                                    | 248X-100584        | ☑ 0.37 DegC   | 🛕 NaN      | 22.25 DegC | ☑ 3.64 V   | 09/23/15 14:57:23     |
| +                                                                                                    | G48X-201608        | 8 913.04 DegC | A NaN      | 23.5 DegC  | ✓ 7.2 ∨    | 09/23/15 14:57:13     |
| +                                                                                                    | ✓ 848TX-302120     | ✓ 0.92 mV     | 23.23 DegC | 23.23 DegC | 23.25 DegC | 09/23/15 14:57:13     |
| 1 - 3<br>38                                                                                                    | 1 - 3 of 3 results |               |            |            |            |                       |

## 4.2.4 AMS Wireless Configurator

Para a comunicação com o transmissor HART Wireless via AMS Wireless Configurator, é necessário um descritor de dispositivo wireless (DD) Rosemount 648. Transmissores wireless Rosemount 648 equipados com a tecnologia Rosemount X-well requerem a revisão DD 648 Dev. 4 Rev. 1 ou superior para visualizar a funcionalidade do Rosemount X-well. Para obter o DD mais recente, visite Software Downloads & Drivers (Downloads de software e drivers).

|                    | 20 🙂                       |              |                                      |            |          |              |  |
|--------------------|----------------------------|--------------|--------------------------------------|------------|----------|--------------|--|
| urrent Device      |                            |              |                                      |            |          |              |  |
| AMS Device Manager | Tag                        | Manufacturer | Device Type                          | Device Rev | Protocol | Protocol Rev |  |
| Plant Locations    | 22/22/2015 07:17:27 377    | Rosemount    | 648 Wireless Temperature Transmitter | 4          | HART     | 7            |  |
| Area               | P 12/22/2015 07:17:27.440  | Rosemount    | 248 Polymer                          | 1          | HART     | 7            |  |
| [6] Calibration    | 27 12/22/2015 07:17:27:503 | Rosemount    | 648 Wireless Temperature Transmitter | 4          | HART     | 7            |  |
| I Device List      | 2/22/2015 07:17:27.617     | Rosemount    | 648 Wireless Temperature Transmitter | 4          | HART     | 7            |  |
| Physical Networks  | \$12/22/2015 07:17:27.680  | Rosemount    | 648 Wireless Temperature Transmitter | 4          | HART     | 7            |  |
| I Network          | 12/22/2015 07:17:27.747    | Rosemount    | 848T                                 | 3          | HART     | 7            |  |
|                    |                            |              |                                      |            |          |              |  |
| E alibrator        |                            |              |                                      |            |          |              |  |
|                    |                            |              |                                      |            |          |              |  |
|                    |                            |              |                                      |            |          |              |  |
|                    |                            |              |                                      |            |          |              |  |
|                    | 1                          |              |                                      |            |          |              |  |
|                    |                            |              |                                      |            |          |              |  |
|                    |                            |              |                                      |            |          |              |  |
|                    |                            |              |                                      |            |          |              |  |
|                    |                            |              |                                      |            |          |              |  |
|                    |                            |              |                                      |            |          |              |  |
|                    |                            |              |                                      |            |          |              |  |
|                    |                            |              |                                      |            |          |              |  |
|                    |                            |              |                                      |            |          |              |  |
|                    |                            |              |                                      |            |          |              |  |
|                    |                            |              |                                      |            |          |              |  |
|                    |                            |              |                                      |            |          |              |  |
|                    |                            |              |                                      |            |          |              |  |
|                    |                            |              |                                      |            |          |              |  |
|                    |                            |              |                                      |            |          |              |  |
|                    |                            |              |                                      |            |          |              |  |
|                    |                            |              |                                      |            |          |              |  |
|                    |                            |              |                                      |            |          |              |  |
|                    |                            |              |                                      |            |          |              |  |
|                    |                            |              |                                      |            |          |              |  |
|                    |                            |              |                                      |            |          |              |  |
|                    |                            |              |                                      |            |          |              |  |
|                    |                            |              |                                      |            |          |              |  |

Figura 4-4: Janela do explorador do configurador do AMS Wireless

# 5 Operação e manutenção

## 5.1 Mensagens da tela do display LCD

## 5.1.1 Sequência da tela de inicialização

As telas a seguir serão exibidas quando o módulo de alimentação for conectado pela primeira vez ao transmissor.

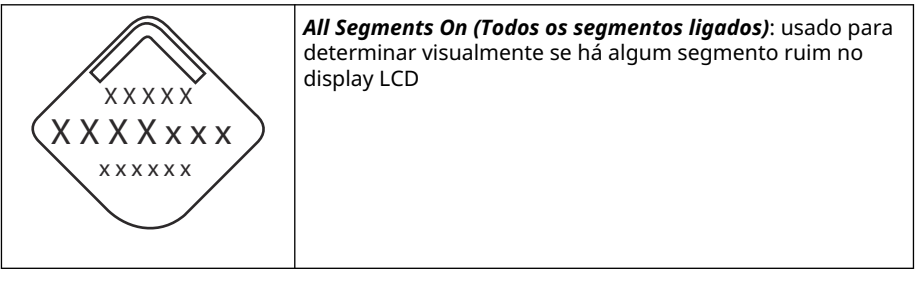

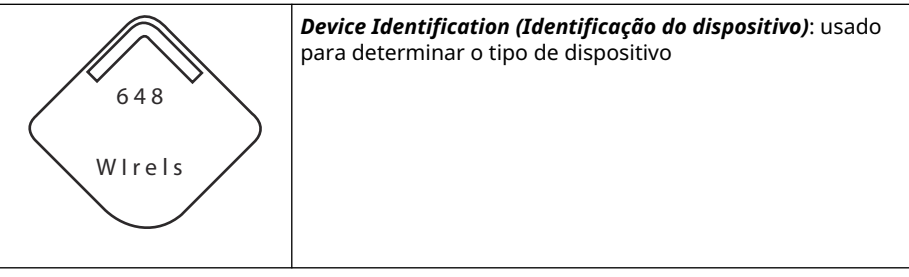

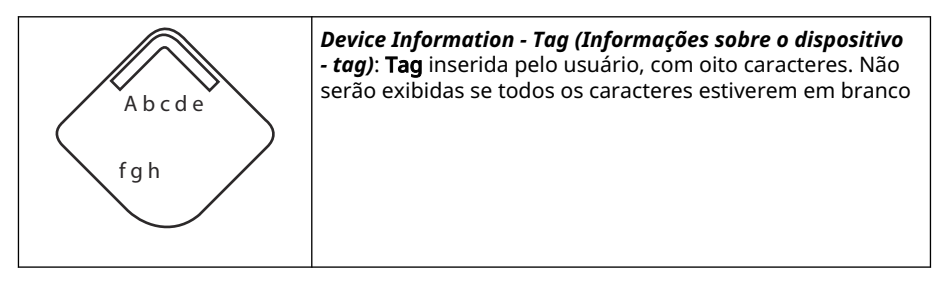

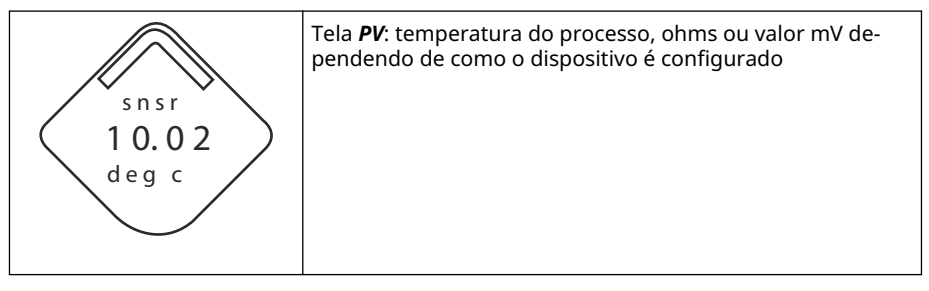

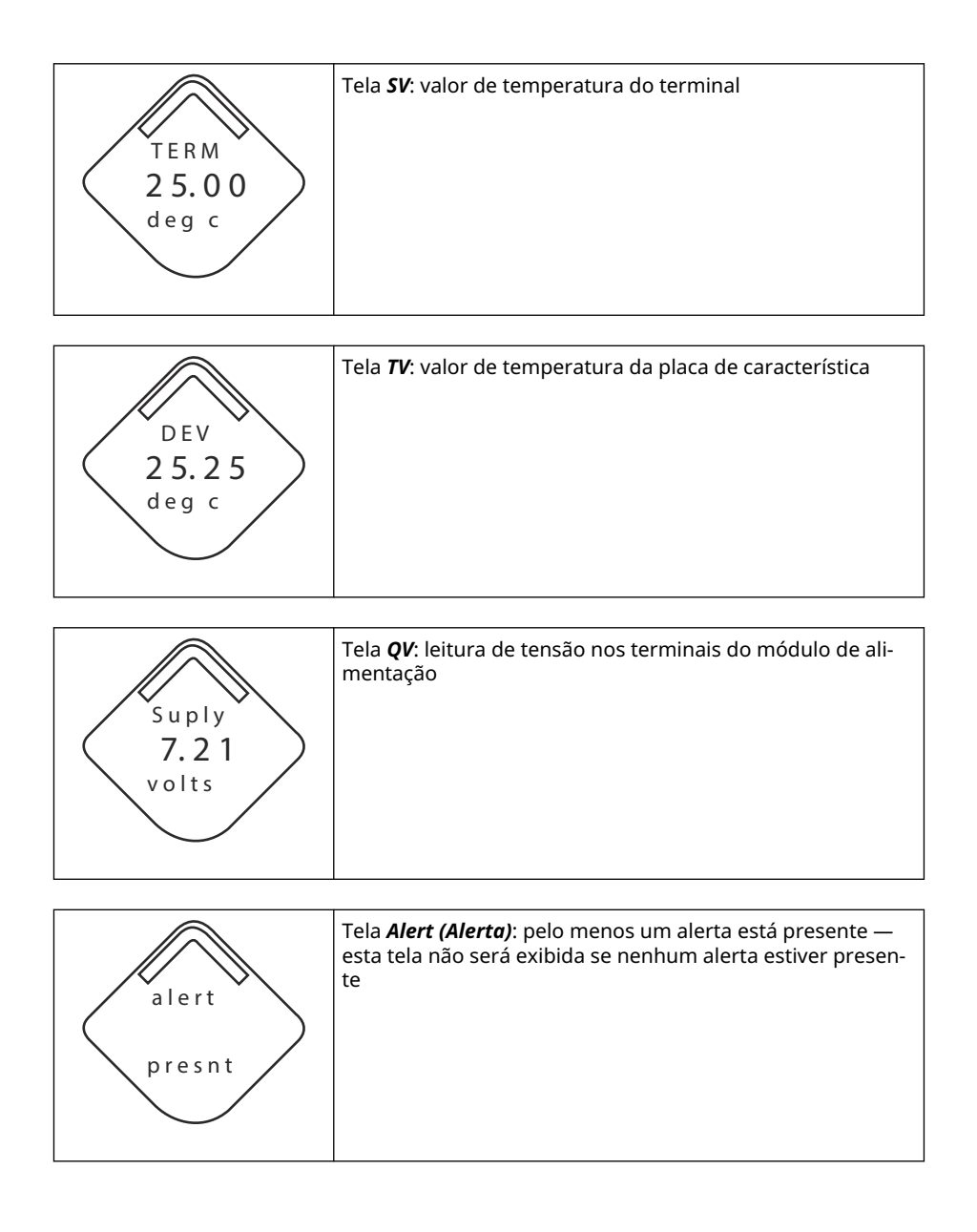

## 5.1.2 Sequência da tela do botão de diagnóstico

As cinco telas a seguir serão exibidas quando o dispositivo estiver operando corretamente e o botão **Diagnostic (Diagnóstico)** tiver sido pressionado.

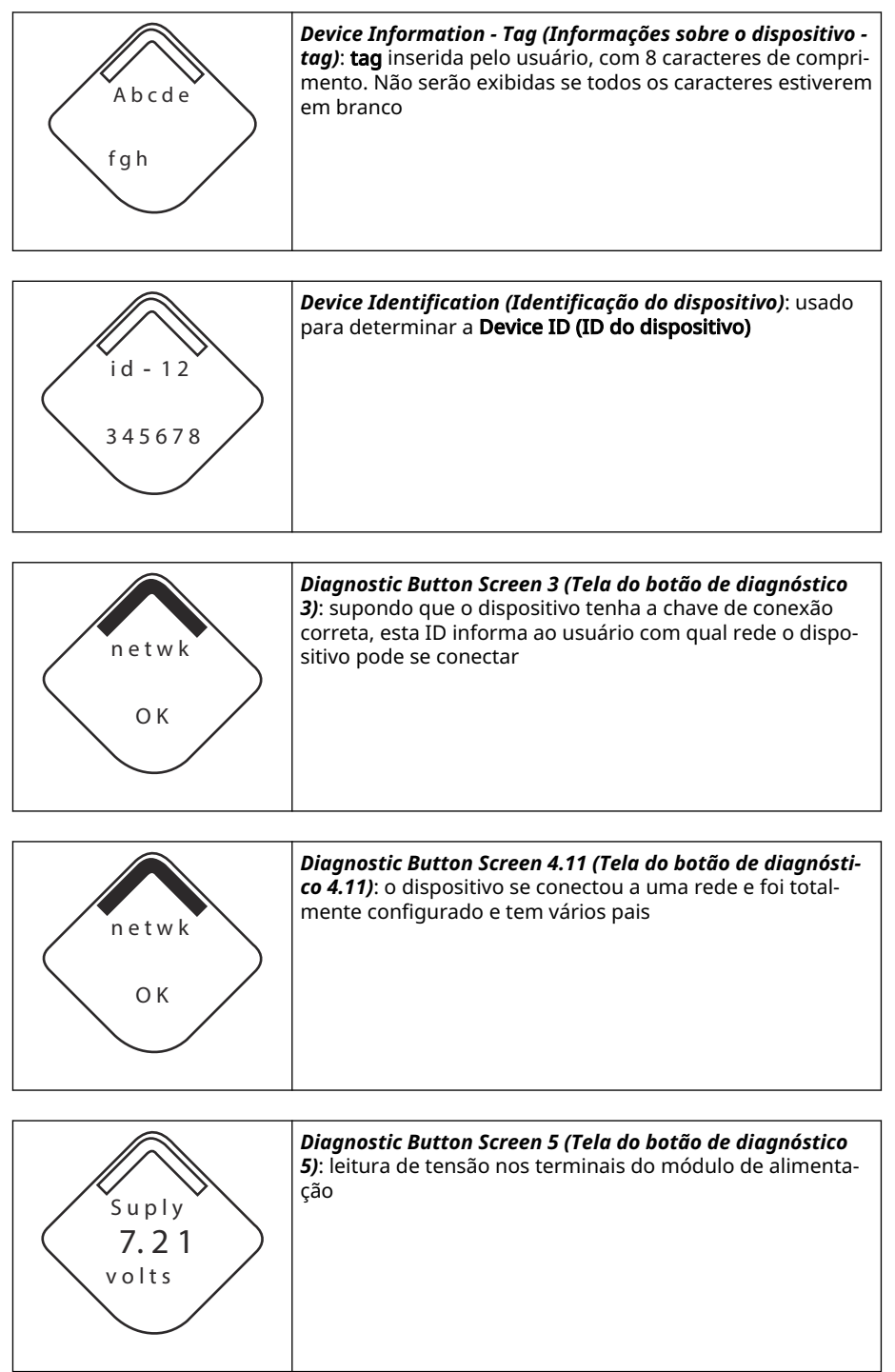

## 5.1.3 Telas de status do diagnóstico de rede

Essas telas exibem o status da rede do dispositivo. Apenas uma será exibida durante a sequência de inicialização ou a sequência de diagnóstico.

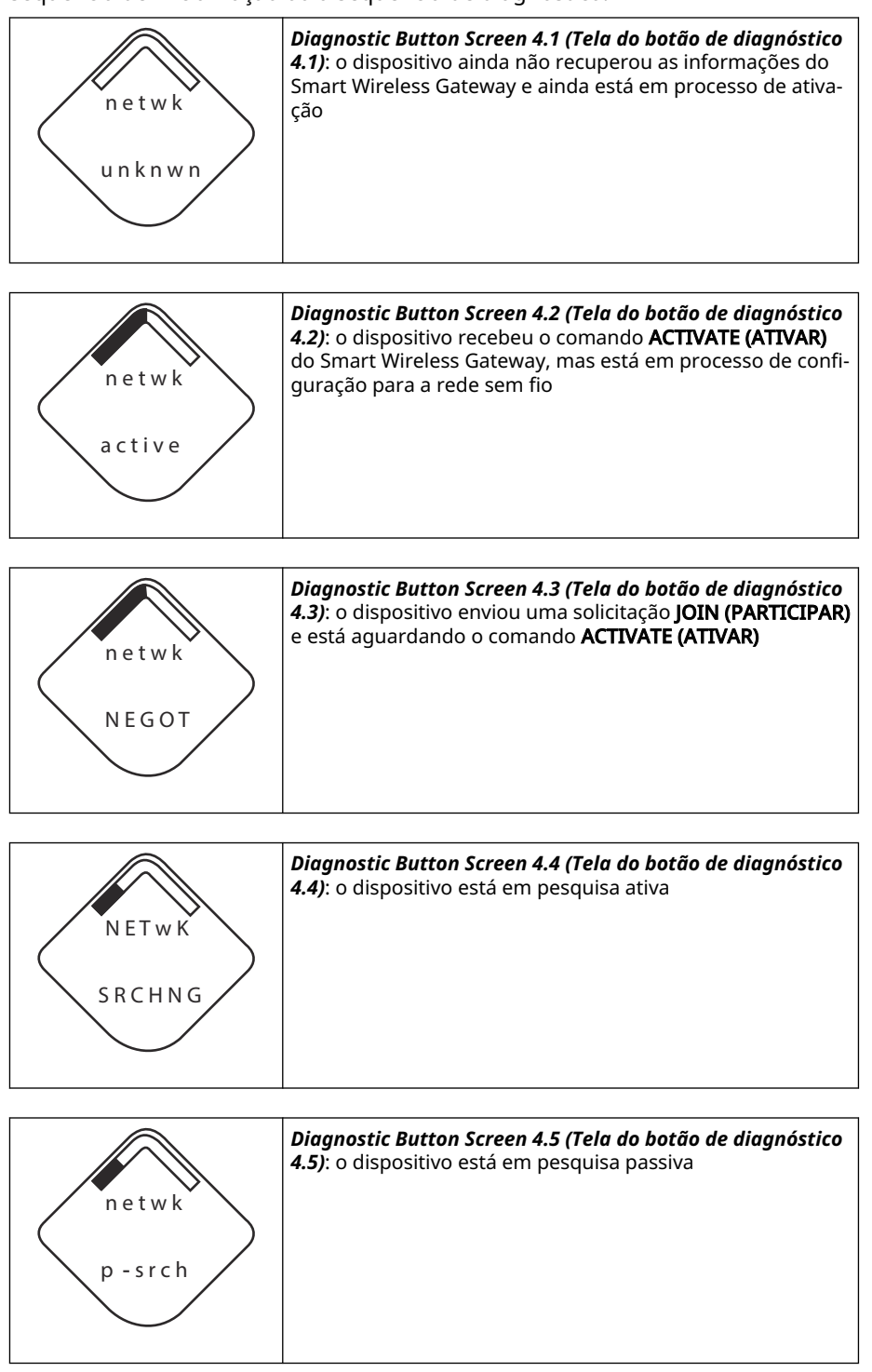

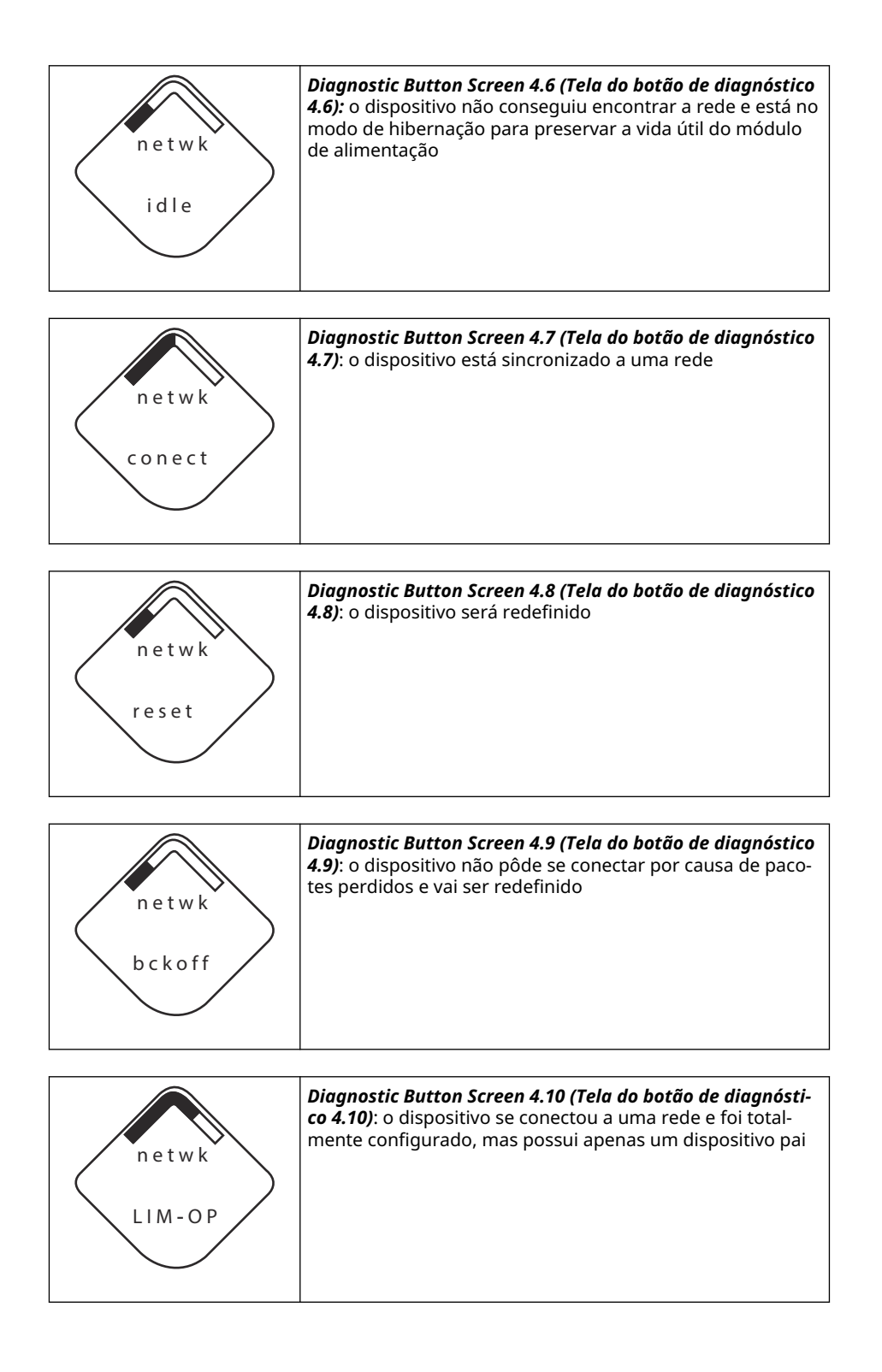

## 5.1.4 Telas de diagnóstico do dispositivo

As telas a seguir exibirão o diagnóstico do dispositivo dependendo do estado do dispositivo.

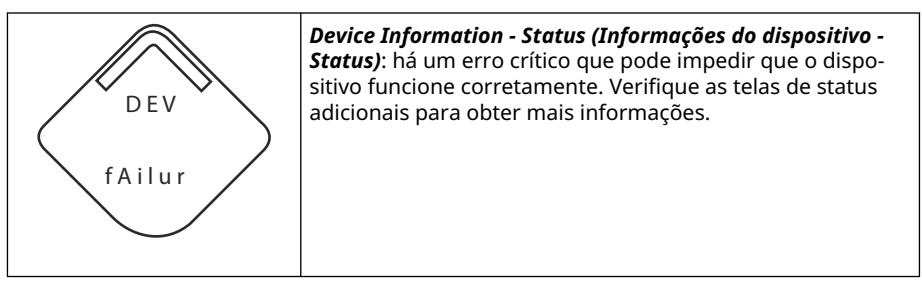

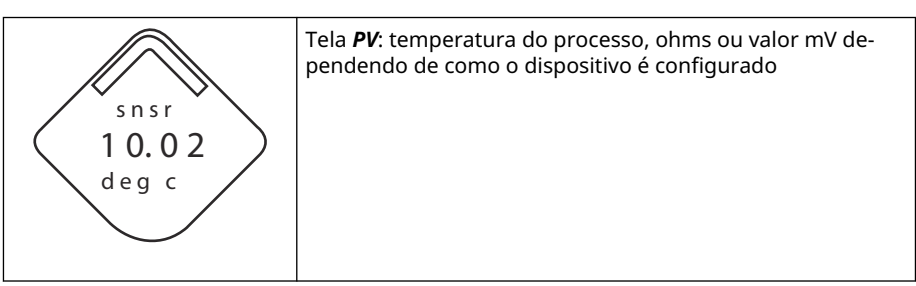

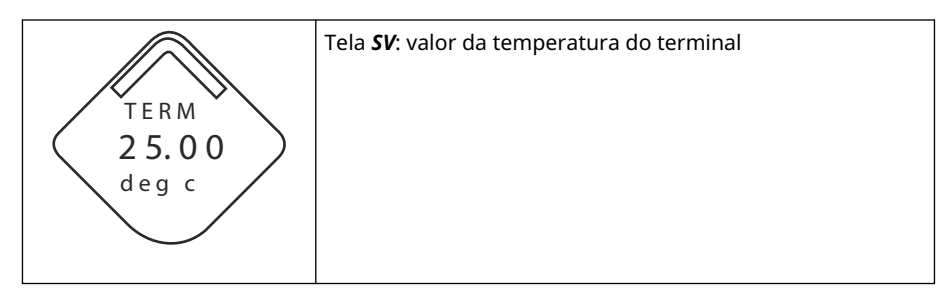

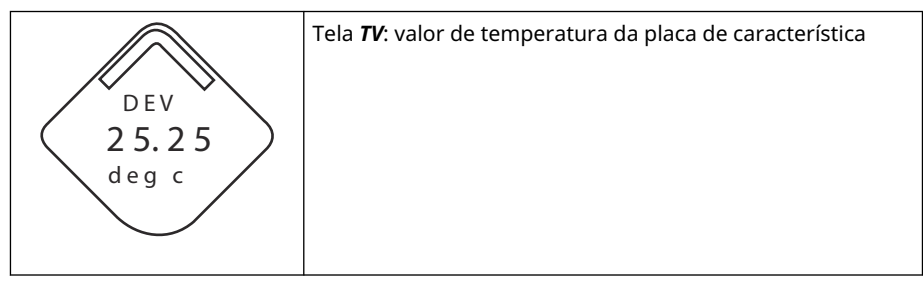

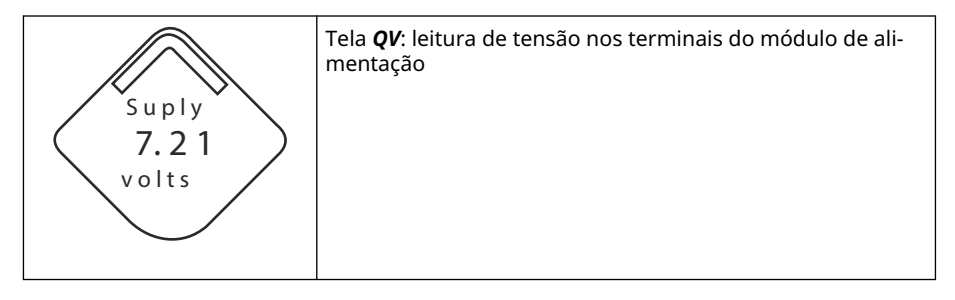

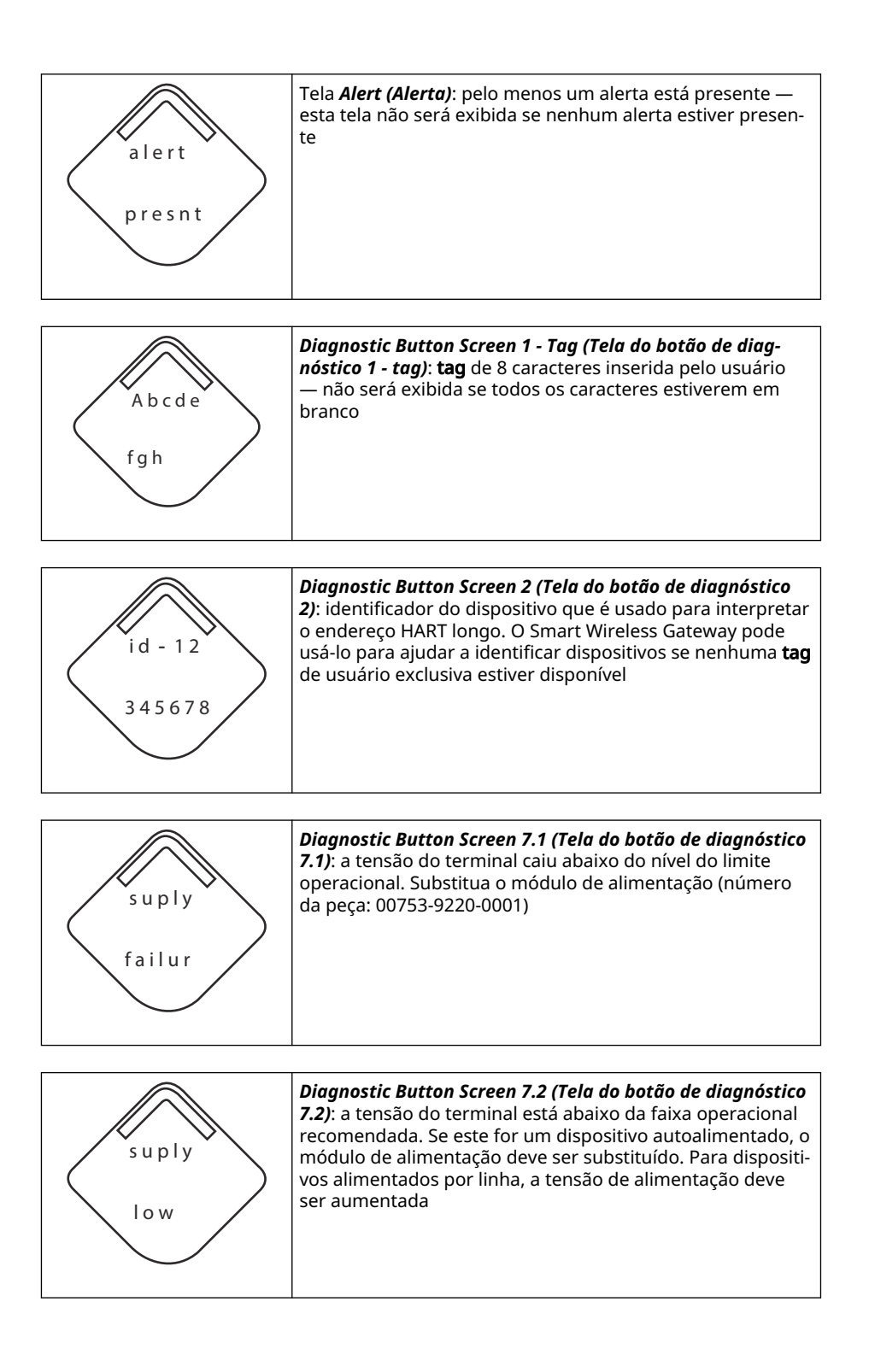

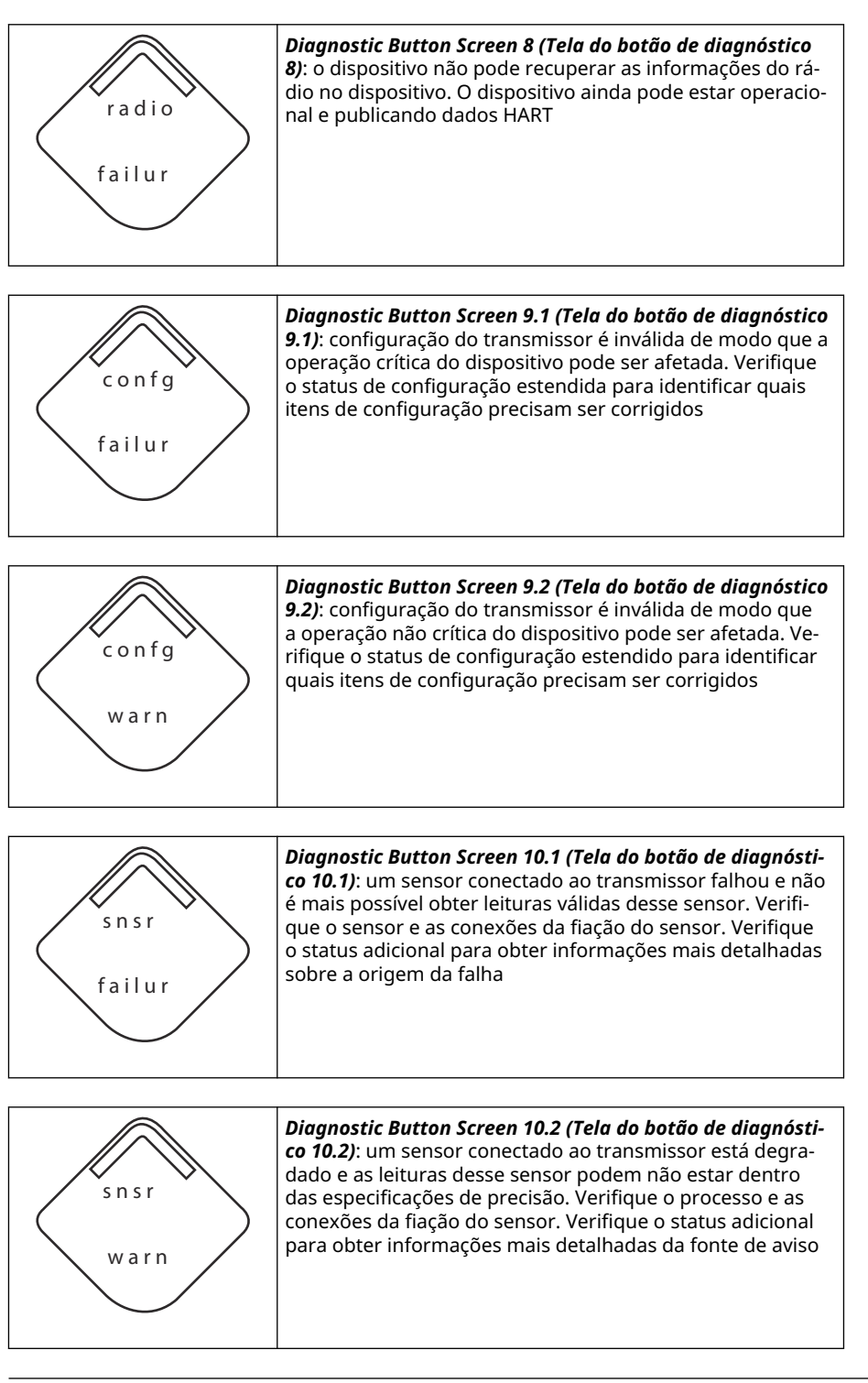

### Nota

Use o número de peça do display LCD wireless Rosemount: 00753-9004-0002.

## 5.2 Reposição do módulo de alimentação

A expectativa de vida útil do módulo de alimentação preto é de 10 anos em condições de referência.<sup>(2)</sup>

O seguinte deve ser considerado antes de substituir o módulo de alimentação:

### 5.2.1 Troque o módulo de alimentação

### Procedimento

- 1. Remova a tampa e o módulo.
- 2. Reponha o módulo (número da peça 701PBKKF) e a tampa.
- 3. Aperte segundo a especificação e verifique o funcionamento.

### 5.2.2 Considerações de manuseio

O módulo de alimentação preto, com a unidade wireless, contém duas baterias primárias de lítio-cloreto de tionila de tamanho "C" (módulo de alimentação preto, número do módulo 701PBKKF).

Cada bateria contém aproximadamente 5,0 gramas de lítio. Sob condições normais, os materiais das baterias são independentes e não reativos, desde que as baterias e a integridade da embalagem sejam mantidas.

### Notice

Deve-se ter cuidado para evitar danos térmicos, elétricos ou mecânicos. Proteja os contatos para evitar descarga prematura.

Os módulos de alimentação pretos devem ser guardados em uma área limpa e seca. Para obter o máximo da vida útil do módulo de alimentação preto, a temperatura de armazenamento não deve ultrapassar 86 °F (30 °C).

### Notice

A exposição contínua a limites de temperatura ambiente de < –40 °F (–40 °C) ou > +185 °F (+85 °C) pode reduzir em menos de 20% a vida útil especificada.

### Notice

O módulo de alimentação preto pode ser danificado se cair de uma altura superior a 20 pés (6,1 m).

Tenha cuidado ao manusear o módulo de alimentação preto.

<sup>(2)</sup> Condições de referência são +70 °F (21 °C), taxa de transmissão de uma vez por minuto e dados de roteamento para três dispositivos de rede adicionais.

### A ATENÇÃO

Os perigos apresentados pela bateria permanecem mesmo quando as células estão descarregadas.

## 5.2.3 Considerações ambientais

### Notice

Como com qualquer bateria, consulte as regras e regulamentos ambientais locais para uma gestão adequada dos baterias usadas. Se não existirem requisitos específicos, a Emerson incentiva a reciclagem através de uma empresa de reciclagem qualificada. Para obter informações específicas sobre a bateria, consulte a Ficha de dados de segurança.

### 5.2.4 Considerações de transporte

A Emerson enviou o transmissor sem o módulo de alimentação preto instalado.

### Notice

Remova o módulo de alimentação preto antes de enviar o transmissor.

# 6 Resolução de problemas

## 6.1 Visão geral

A próxima seção apresenta um resumo de sugestões de manutenção e solução de problemas para as falhas operacionais mais comuns. Caso suspeite de avarias, apesar da ausência de mensagens de diagnóstico no Dispositivo de comunicação display, siga os procedimentos descritos aqui para verificar se o hardware do transmissor e as conexões do processo estão funcionando corretamente. Trabalhe sempre nos pontos de verificação mais prováveis primeiro.

## 6.2 Status do dispositivo

### 6.2.1 Falha nos componentes eletrônicos

### Descrição

Um erro ocorrido em um componente eletrônico que pode afetar a medição do dispositivo.

### Ações recomendadas

- 1. Reinicie o dispositivo.
- 2. Reconfirme todos os itens de configuração no dispositivo.
- 3. Se a condição persistir, substitua os componentes eletrônicos.

### 6.2.2 Falha no bloco de terminais

### Descrição

Ocorreu uma falha crítica no bloco de terminais do transmissor.

### Ações recomendadas

- 1. Reinicie o dispositivo.
- 2. Substitua o bloco de terminais.

### 6.2.3 Falha do sensor

### Descrição

O dispositivo detectou uma resistência aberta, curta ou excessiva para este sensor.

#### Ações recomendadas

- Verifique a conexão do sensor e a fiação correta. Consulte os diagramas de fiação encontrados no compartimento do terminal para garantir a fiação adequada.
- 2. Verifique a integridade do sensor e dos fios condutores do sensor. Caso o sensor esteja defeituoso, faça o reparo ou substitua-o.
- 3. Confirme a configuração do sensor.
- 4. Substitua o sensor.
- 5. Se o problema persistir, substitua os componentes eletrônicos.

### 6.2.4 Falha no rádio

### Descrição

O rádio wireless detectou uma falha ou interrompeu a comunicação.

### Ações recomendadas

- 1. Reinicie o dispositivo.
- 2. Se a condição persistir, substitua os componentes eletrônicos.

### 6.2.5 Falha na tensão de alimentação

### Descrição

A tensão de alimentação é muito baixa para o dispositivo transmitir atualizações.

#### Ações recomendadas

Substitua o módulo de alimentação.

### 6.2.6 Advertência de componente eletrônico

### Descrição

O dispositivo detectou um erro de componentes eletrônicos que não afeta atualmente a leitura de medição do dispositivo.

### Ações recomendadas

- 1. Reinicie o dispositivo.
- 2. Reconfirme todos os itens de configuração no dispositivo.
- 3. Se a condição persistir, substitua os componentes eletrônicos.

### 6.2.7 O sensor ultrapassou os limites

### Descrição

O sensor ultrapassou a faixa máxima de medição.

### Ações recomendadas

- 1. Verifique o processo quanto à possível condição de saturação.
- 2. Verifique se o sensor apropriado foi escolhido para a aplicação.
- 3. Confirme a configuração do sensor.
- 4. Reinicie o dispositivo.
- 5. Substitua o sensor.

### 6.2.8 A temperatura dos componentes eletrônicos ultrapassou os limites

### Descrição

A temperatura dos componentes eletrônicos ultrapassou a faixa máxima do transmissor.

### Ações recomendadas

- 1. Verifique se a temperatura do ambiente está adequada para o funcionamento do transmissor.
- 2. Monte o transmissor remotamente, afastando-o das condições de processo e ambientais.
- 3. Reinicie o dispositivo.
- 4. Se a condição persistir, substitua os componentes eletrônicos.

### 6.2.9 A temperatura do terminal ultrapassou os limites

### Descrição

A temperatura do terminal ultrapassou a faixa máxima do transmissor.

#### Ações recomendadas

- 1. Verifique se a temperatura do ambiente está adequada para o funcionamento do transmissor.
- 2. Monte o transmissor remotamente, afastando-o das condições de processo e ambientais.
- 3. Reinicie o dispositivo.
- 4. Se a condição persistir, substitua os componentes eletrônicos.

### 6.2.10 Baixa tensão de alimentação

#### Descrição

A tensão de alimentação é baixa e pode afetar em breve as atualizações de transmissão.

#### Ações recomendadas

Substitua o módulo de alimentação.

### 6.2.11 Advertência de memória do banco de dados

### Descrição

O dispositivo não escreveu a memória do banco de dados. Todos os dados gravados nesse período podem ter sido perdidos.

#### Ações recomendadas

- 1. Reinicie o dispositivo.
- 2. Reconfirme todos os itens de configuração no dispositivo.
- 3. Se não for necessário registrar os dados dinâmicos, este informativo pode ser ignorado com segurança.
- 4. Se a condição persistir, substitua os componentes eletrônicos.

### 6.2.12 Configuração inválida

#### Descrição

O dispositivo detectou um erro de configuração com base em uma alteração no dispositivo.

### Ações recomendadas

- 1. Selecione os detalhes para obter mais informações.
- 2. Corrija o parâmetro que apresenta um erro de configuração.
- 3. Reinicie o dispositivo.
- 4. Se a condição persistir, substitua os componentes eletrônicos.

### 6.2.13 Hi Hi Alarm (alarme alto alto)

### Descrição

A variável primária ultrapassou o limite definido pelo usuário.

#### Ações recomendadas

- 1. Verifique se a variável do processo está dentro dos limites especificados pelo usuário.
- 2. Reconfirme o limite de alarme definido pelo usuário.
- 3. Se não for necessário, desative este alerta.

### 6.2.14 Hi alarm (alarme alto)

### Descrição

A variável primária ultrapassou o limite definido pelo usuário.

#### Ações recomendadas

- 1. Verifique se a variável do processo está dentro dos limites especificados pelo usuário.
- 2. Reconfirme o limite de alarme definido pelo usuário.
- 3. Se não for necessário, desative este alerta.

### 6.2.15 Lo alarm (alarme baixo)

### Descrição

A variável primária ultrapassou o limite definido pelo usuário.

### Ações recomendadas

- 1. Verifique se a variável do processo está dentro dos limites especificados pelo usuário.
- 2. Reconfirme o limite de alarme definido pelo usuário.
- 3. Se não for necessário, desative este alerta.

### 6.2.16 Lo Lo alarm (alarme baixo baixo)

### Descrição

A variável primária ultrapassou o limite definido pelo usuário

#### Ações recomendadas

1. Verifique se a variável do processo está dentro dos limites especificados pelo usuário.

- 2. Reconfirme o limite de alarme definido pelo usuário.
- 3. Se não for necessário, desative este alerta.

### 6.2.17 Botão travado

### Descrição

Um botão na placa de componentes eletrônicos é detectado como preso na posição ativa.

### Ações recomendadas

- 1. Verifique os botões quanto a obstruções.
- 2. Reinicie o dispositivo.
- 3. Se as condições persistirem, substitua os componentes eletrônicos.

### 6.2.18 Simulação ativa

### Descrição

O dispositivo está no modo simulation (Simulação) e pode não relatar informações reais.

### Ações recomendadas

- 1. Verifique se a simulação não é mais necessária.
- Desativar o modo Simulation (Simulação) em Service Tools (Ferramentas de serviço).
- 3. Reinicie o dispositivo.

## 6.3 Saída do transmissor

### 6.3.1 Alta temperatura de saída detectada

#### **Causa potencial**

Falha na entrada do sensor ou na conexão

#### Ações recomendadas

- 1. Conecte um Dispositivo de comunicação e entre no modo transmitter status (teste do transmissor) para isolar uma falha do sensor.
- 2. Verifique se há um sensor aberto ou curto-circuito.
- 3. Verifique a variável de processo para confirmar se ela não está ultrapassando a faixa permitida.

#### Causa potencial

Módulo de componentes eletrônicos

#### Ações recomendadas

- 1. Conecte um Dispositivo de comunicação e entre no modo **transmitter status** (status do transmissor) para isolar a falha do módulo.
- 2. Conecte um Dispositivo de comunicação e verifique os limites do sensor para garantir que os ajustes de calibração estejam dentro da faixa do sensor.

### 6.3.2 A saída de temperatura digital apresenta erro

### Causa potencial

Fiação

#### Ações recomendadas

Verifique a integridade da ligação do sensor em todas as junções para garantir conexões adequadas.

#### Causa potencial

Módulo de componentes eletrônicos

#### Ações recomendadas

Conecte um Dispositivo de comunicação e entre no modo**transmitter test (teste do transmissor)** para isolar a falha do módulo.

### 6.3.3 Saída baixa ou inexistente

#### Causa potencial

Elemento do sensor

#### Ações recomendadas

- 1. Conecte um Dispositivo de comunicação e entre no modo **transmitter status** (teste do transmissor) para isolar uma falha do sensor.
- 2. Verifique a variável de processo para confirmar se ela não está ultrapassando a faixa permitida.

## 6.4 Display LCD

### 6.4.1 O display LCD não está funcionando

#### **Causa potencial**

Módulo eletrônico

### Ações recomendadas

Certifique-se de que o display LCD esteja ativado.

#### **Causa potencial**

Conector

#### Ações recomendadas

Certifique-se de que os pinos do display LCD não estejam dobrados.

### **Causa potencial**

### **Display LCD**

#### Ações recomendadas

Certifique-se de que o display LCD esteja devidamente encaixado com as abas no lugar correto e totalmente encaixadas.

## 6.5 Rede sem fio

## 6.5.1 Dispositivo não se conecta à rede

### Ações recomendadas

- 1. Verifique a identificação de rede e a chave de conexão.
- 2. Verifique se a rede está em modo de active network advertise (anúncio ativo).
- 3. Aguarde mais tempo (30 minutos).
- 4. Verifique o módulo de energia.
- 5. Verifique se o dispositivo está ao alcance de pelo menos outro dispositivo.
- 6. Realize o ciclo de ativação do dispositivo e tente novamente.
- 7. Verifique se o dispositivo está configurado para conexão. Certifique-se de que o modo **Join (Conectar-se)** esteja configurado para **Join on Powerup ou Reset (Conectar ao ligar ou reiniciar)**.

## 6.5.2 Vida útil curta da bateria

### Ações recomendadas

- 1. Verifique se o modo **Power Always On (Alimentação sempre ligada)** está desligado.
- 2. Verifique se o dispositivo não está instalado em temperaturas extremas.
- 3. Verifique se o dispositivo não é um ponto de obstrução da rede.
- 4. Verifique se há retorno excessivo à rede devido a uma conectividade ruim.

## 6.5.3 Erro de largura de banda limitada

### Ações recomendadas

- 1. Reduza a taxa de atualização no transmissor.
- 2. Aumente os caminhos de comunicação adicionando mais pontos wireless.
- 3. Verifique se o dispositivo está on-line há pelo menos uma hora.
- 4. Verifique se o dispositivo não está roteando por meio de um nó de roteamento "limitado".
- 5. Crie uma nova rede com um Wireless Gateway adicional.

# A Dados de referência

# A.1 Informações sobre pedidos, especificações e desenhos

Siga as seguintes etapas para visualizar informações atualizadas sobre pedidos, especificações e desenhos atuais do transmissor de temperatura wireless Rosemount 648:

### Procedimento

- 1. Vá para Transmissor de temperatura wireless Rosemount 648.
- 2. Utilize a barra de rolagem até a barra de menu verde e clique em **Documents & Drawings (Documentos e desenhos)**.
- 3. Clique em Data Sheets & Bulletins (Fichas de dados e boletins).
- 4. Selecione a ficha de dados do produto apropriada.

## A.2 Certificações de produtos

Para visualizar as certificações atuais do produto, siga estas etapas:

### Procedimento

- 1. Vá para Transmissor de temperatura wireless Rosemount 648.
- 2. Utilize a barra de rolagem até a barra de menu verde e clique em **Documents & Drawings (Documentos e desenhos)**.
- 3. Clique em Manuals & Guides (Manuais e Guias).
- 4. Selecione o guia de início rápido apropriado.

# Mapeamento para integração baseada em não descritor de dispositivo (DD) com sistemas host

## B.1 Mapeamento da mensagem de alerta

Descreve os alertas mais importantes no campo **48 Additional Status (Status adicional 48)** do comando HART para o transmissor de temperatura sem fio Rosemount 648. As informações nesta seção podem ser usadas pelo DeltaV<sup>™</sup> para monitoramento de alertas e no Emerson 1410S Wireless Gateway para mapeamento de status adicional no Modbus<sup>®</sup>, OPC UA<sup>®</sup> etc.

Uma lista completa de bits de status adicionais está disponível no Manual de referência do Gateway Wireless 1410S e Antena Inteligente 781S da Emerson.

Tabela B-1 e Tabela B-2 mostra uma lista das mensagens de alerta mais importantes que podem ser exibidas no configurador wireless AMS e Dispositivo de comunicação junto com a localização do alerta no campo do comando HART **48 Additional Status (Status adicional 48)**. Para ações recomendadas, consulte Resolução de problemas.

Para visualizar *Active Alerts (Alertas ativos)*, na tela *Home (Início)*, navegue até **Service Tools (Ferramentas de serviço)** → **Active Alerts (Alertas ativos)**.

| Message (Mensagem)                      | Status adicional <sup>(1)</sup>                                                                                                    | Descrição                                                                                                    |  |
|-----------------------------------------|----------------------------------------------------------------------------------------------------|----------------------------------------------------------------------------------------------------|--|
| Falha nos componentes eletrô-<br>nicos  | Byte 0 :: Bit 0<br>Byte 0 :: Bit 1<br>Byte 0 :: Bit 3<br>Byte 0 :: Bit 6<br>Byte 0 :: Bit 7<br>Byte 8 :: Bit 1<br>Byte 8 :: Bit 2<br>Byte 8 :: Bit 6 | Ocorreu um erro no material<br>eletrônico que poderia afetar a<br>leitura da medição do dispositi-<br>vo.                            |  |
| Falha no bloco de terminais             | Byte 3 :: Bit 2<br>Byte 3 :: Bit 3<br>Byte 3 :: Bit 6                                                                                                | Ocorreu uma falha crítica no<br>bloco de terminais do transmis-<br>sor.                                                              |  |
| Falha do sensor                         | Byte 3 :: Bit 7                                                                                                    | O dispositivo detectou uma re-<br>sistência aberta, curta ou exces-<br>siva para este sensor.                                        |  |
| Falha no rádio                          | Byte 1 :: Bit 1<br>Byte 1 :: Bit 7                                                                                                    | O rádio wireless detectou uma<br>falha ou interrompeu a comuni-<br>cação                                                             |  |
| Falha na tensão de alimentação          | Byte 1 :: Bit 4<br>Byte 5 :: Bit 2                                                                                                    | A tensão de alimentação é mui-<br>to baixa para que o dispositivo<br>transmita.                                                      |  |
| Advertência de componente<br>eletrônico | Byte 0 :: Bit 4<br>Byte 0 :: Bit 5                                                                                                    | O dispositivo detectou um er-<br>ro de componentes eletrônicos<br>que não afeta atualmente a lei-<br>tura de medição do dispositivo. |  |

#### Tabela B-1: Alertas de falha (F:)

B

00809-0222-4648

| Message (Mensagem)                                                       | Status adicional <sup>(1)</sup>                       | Descrição                                                                                      |  |
|--------------------------------------------------------------------------|-------------------------------------------------------|------------------------------------------------------------------------------------------------|--|
| O sensor ultrapassou os limites                                          | Byte 3 :: Bit 4<br>Byte 3 :: Bit 5                    | O sensor ultrapassou a faixa<br>máxima de medição.                                             |  |
| A temperatura do terminal ul-<br>trapassou os limites                    | Byte 1 :: Bit 2<br>Byte 1 :: Bit 3<br>Byte 8 :: Bit 5 | A temperatura do terminal ul-<br>trapassou a faixa máxima do<br>transmissor.                   |  |
| A temperatura dos componen-<br>tes eletrônicos ultrapassou os<br>limites | Byte 3 :: Bit 0<br>Byte 3 :: Bit 1                    | A temperatura dos componen-<br>tes eletrônicos ultrapassou a fai-<br>xa máxima do transmissor. |  |
| Baixa tensão de alimentação                                              | Byte 1 :: Bit 6<br>Byte 8 :: Bit 4                    | A tensão de alimentação é baixa<br>e pode afetar em breve as atua-<br>lizações de transmissão. |  |

#### Tabela B-1: Alertas de falha (F:) (continuação)

(1) Localização do Alerta no campo 48 Status (Status 48) do comando HART.

### Tabela B-2: Alertas informativos (A:)

| Message (Mensagem)                          | Status adicional <sup>(1)</sup> | Descrição                                                                                                    |
|---------------------------------------------|---------------------------------|----------------------------------------------------------------------------------------------------|
| Advertência de memória do<br>banco de dados | Byte 0 :: Bit 2                 | O dispositivo não escreveu a<br>memória do banco de dados.<br>Todos os dados gravados nes-<br>se período podem ter sido per-<br>didos. |
| Configuração inválida                       | Byte 2 :: Bit 6                 | O dispositivo detectou um erro<br>de configuração com base em<br>uma alteração no dispositivo.                                         |
| HI HI Alarm (Alarme alto alto)              | Byte 5 :: Bit 4                 | A variável primária ultrapassou<br>o limite definido pelo usuário.                                                                     |
| HI Alarm (Alarme alto)                      | Byte 5 :: Bit 5                 | A variável primária ultrapassou<br>o limite definido pelo usuário.                                                                     |
| LO Alarm (Alarme baixo)                     | Byte 5 :: Bit 6                 | A variável primária ultrapassou<br>o limite definido pelo usuário.                                                                     |
| LO LO Alarm (Alarme baixo bai-<br>xo)       | Byte 5 :: Bit 7                 | A variável primária ultrapassou<br>o limite definido pelo usuário.                                                                     |
| Botão travado                               | Byte 1 :: Bit 5                 | Um botão na placa de compo-<br>nentes eletrônicos é detectado<br>como preso na posição ativa.                                          |
| Simulação ativa                             | Byte 8 :: Bit 0                 | O dispositivo está no modo <b>si-<br/>mulation (Simulação)</b> e pode<br>não relatar informações reais.                                |

(1) Localização do Alerta no campo 48 Status (Status 48) do comando HART.

### **B.2**

## Mapeando os números de índice variável do dispositivo

Para integrar um dispositivo ao sistema host, pode ser necessário conhecer o que cada variável do dispositivo representa e qual número de índice lhe foi atribuído. O número de índice variável é um número arbitrário, usado para identificar exclusivamente cada variável compatível com o dispositivo de campo.
Índice de variável do dispositivo e Mapeamento de variáveis exibe a variável do dispositivo e os índices de mapeamento de variáveis para o transmissor.

## Índice de variável do dispositivo

| 0   | Tensão de alimentação                                     |
|-----|-----------------------------------------------------------|
| 1   | Temperatura dos componentes eletrônicos                   |
| 2   | Temperatura do processo                                   |
| 3   | Terminal Temperature (Temperatura do terminal) (para CJC) |
| 244 | Percentual da faixa                                       |
|     |                                                           |

## Mapeamento de variáveis

| PV | 2 - Temperatura do processo                 |
|----|---------------------------------------------|
| sv | 3 - Temperatura do terminal                 |
| тv | 1 - Temperatura dos componentes eletrônicos |
| QV | 0 - Tensão de alimentação                   |

00809-0222-4648 Rev. CB 2024

Para obter mais informações: Emerson.com/global

 $^{\ensuremath{\mathbb{C}}}$  2024 Emerson. Todos os direitos reservados.

Os Termos e Condições de Venda da Emerson estão disponíveis sob encomenda. O logotipo da Emerson é uma marca comercial e uma marca de serviço da Emerson Electric Co. Rosemount é uma marca de uma das famílias das empresas Emerson. Todas as outras marcas são de propriedade de seus respectivos proprietários.

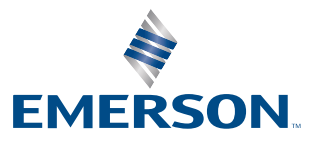

ROSEMOUNT